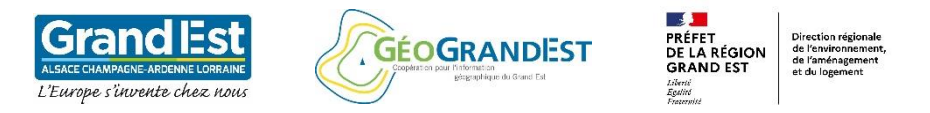

QCIS

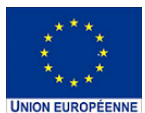

# Formation à l'utilisation de l'OCS GE2 à l'aide du logiciel QGIS 3.10

## Module 6 : Les données d'évolutions de l'OCS GE2

1. Présentation de la couche des évolutions (niveau 4 et 5) mise à disposition par GéoGrandEst

2. Création d'une couche d'évolutions spécifique : évolution des surfaces artificialisées au niveau 2

2bis. Etude des évolutions : utilisation de la couche multidate

- 3. Mise en forme de la table des évolutions
- 4. Solutions pour l'analyse statistique

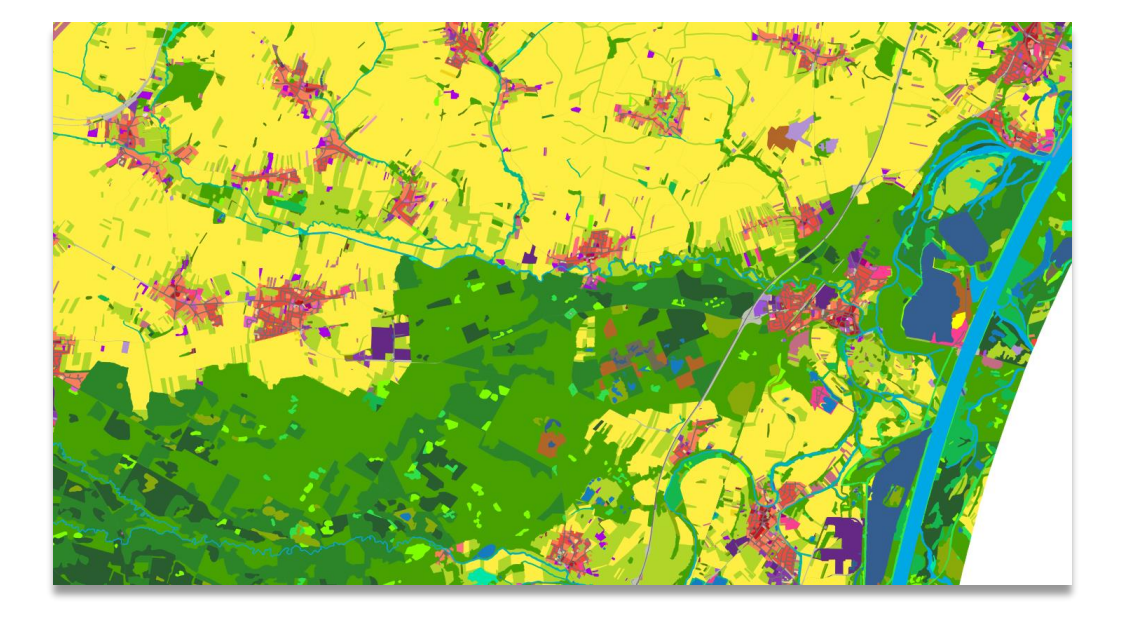

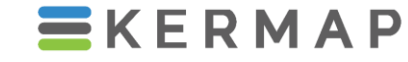

1137a Avenue des Champs-Blancs 35510 Cesson-Sévigné FRANCE

hello@kermap.com

02.30.96.07.66

@kermap\_info

www.linkedin.com/company/kermap/

www.kermap.com

Module 6 : Les données d'évolutions de l'OCS GE2

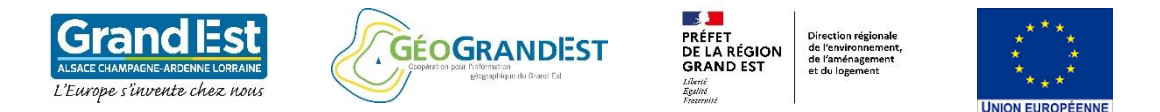

### Préambule module 6:

- Nous utilisons un projet QGIS prêt à l'emploi disponible en téléchargement avec la donnée OCSGE 2 sur la plateforme GéoGrandEst (voir Module 1) – Exemple département 67
- Le géopackage mis à disposition contient une couche des évolutions au niveau 4 (5 pour les espaces artificialisés) entre les deux millésimes. Celle-ci n'est pas affichée par défaut dans le projet QGIS. Il est alors nécessaire de l'ouvrir manuellement.

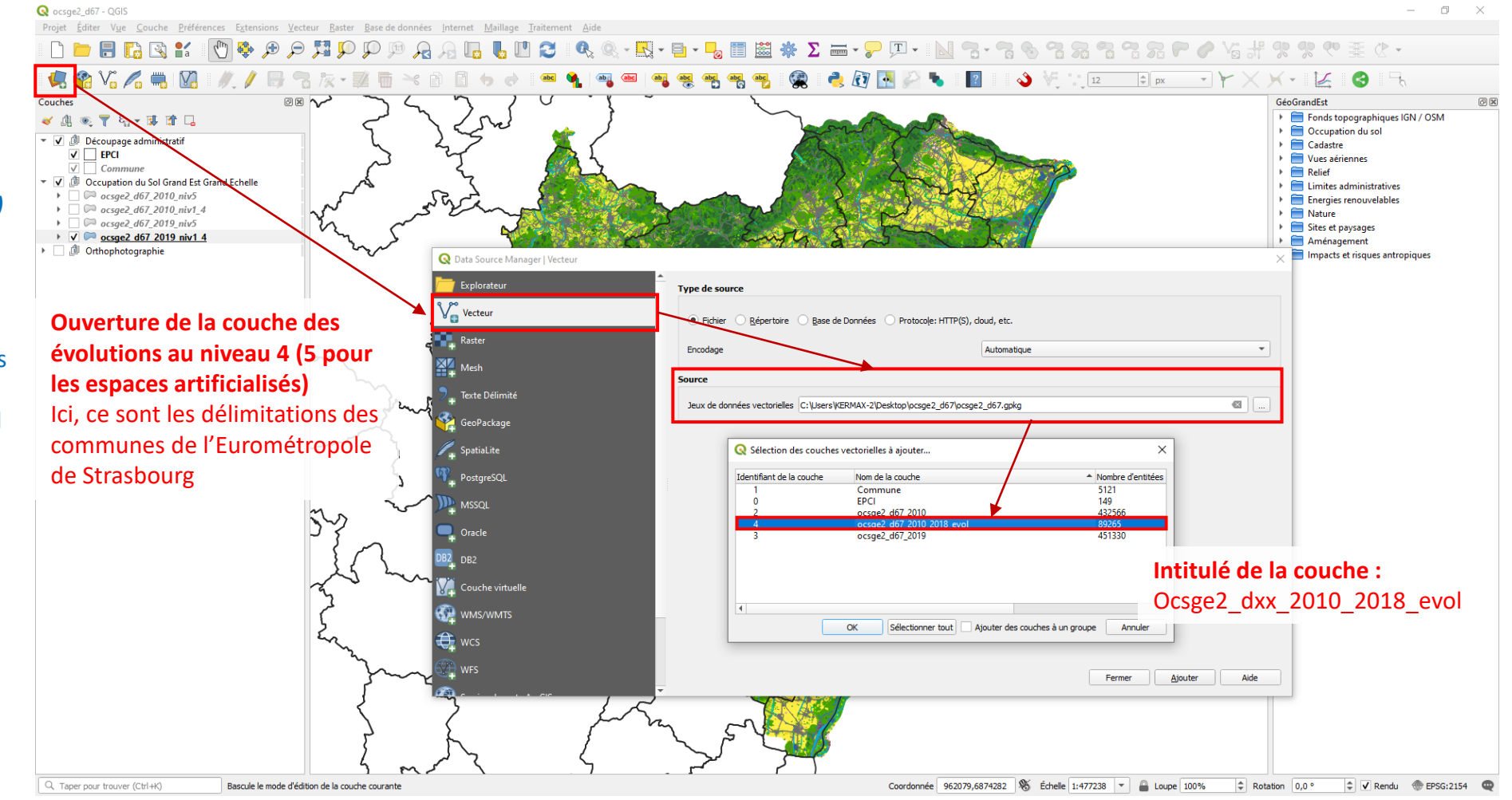

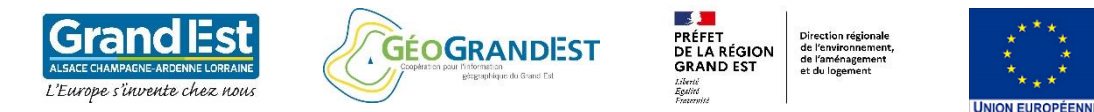

Présentation de la couche d'évolution (niveau 4 et 5) mise à disposition par GéoGrandEst

La couche des évolutions au niveau 4 (5 pour les espaces artificialisés) identifie uniquement les polygones ayant connus une évolution entre les deux millésimes pour ces niveaux:

Par défaut, il n'existe pas de symbologie propre aux couches d'évolution car les combinaisons d'évolution entre les millésimes sont nombreuses.

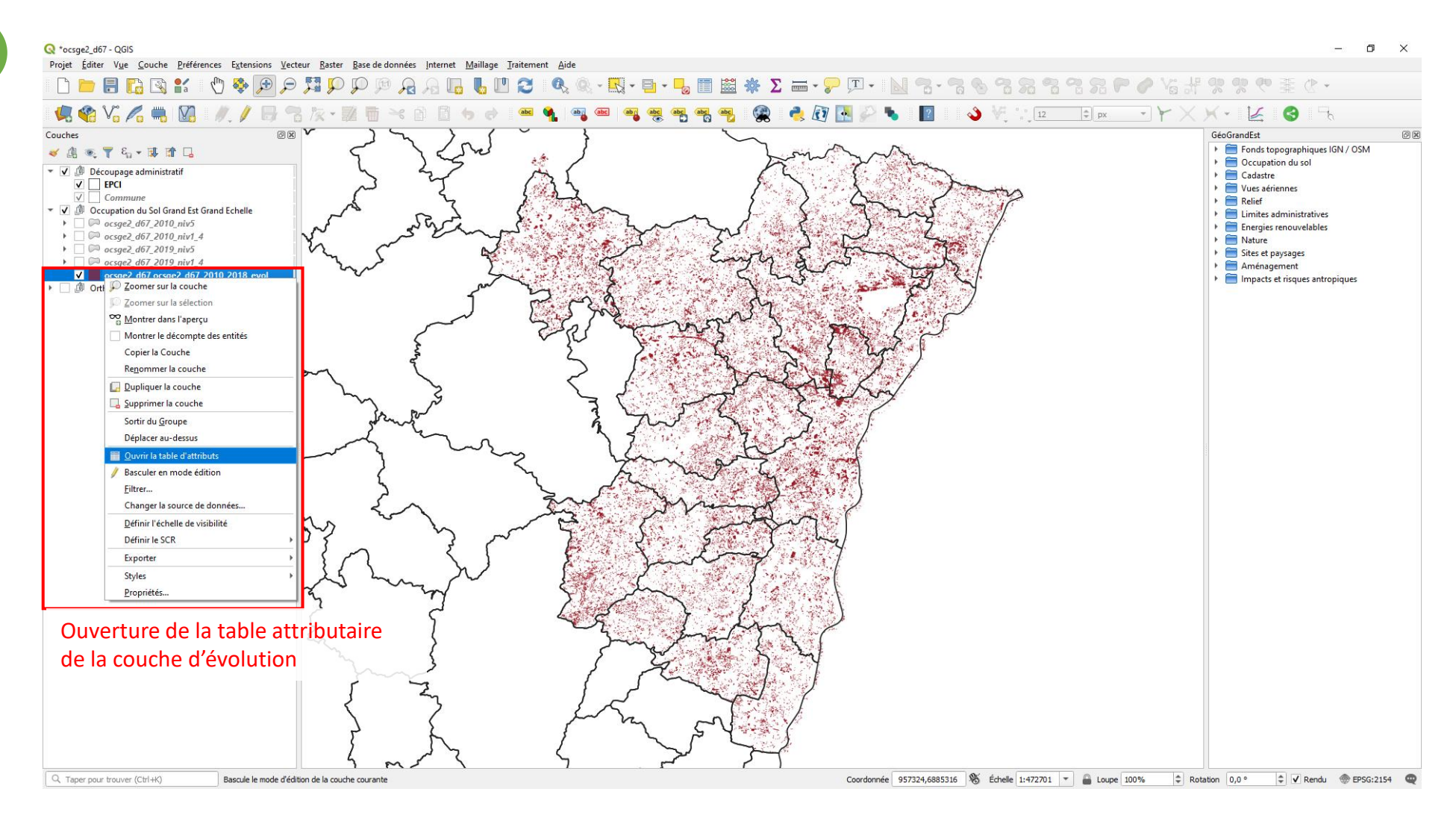

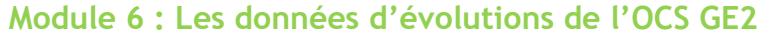

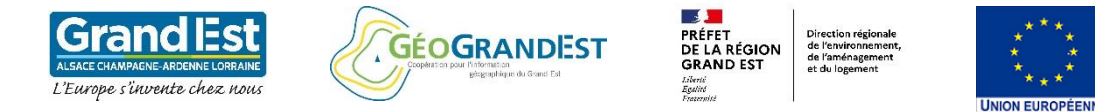

Présentation de la couche d'évolution (niveau 4 et 5) mise à disposition par GéoGrandEst

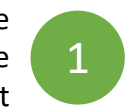

Table attributaire de la couche desévolutions au niveau 4(5 pour les espaces artificialisés)

A partir de cette table, il est possible d'identifier et d'isoler les évolutions observées pour chaque niveau et/ou une ou plusieurs classes de la nomenclature.

Pour cela, il est nécessaire de construire une ou plusieurs requêtes attributaires spécifiques au besoin : &

| Q   | ocsge2_d67 ocsge2_d67_2010_2018_evol :: Total | des entités: | 89265, filtrées: 89265, | sélectionnées: | 0                  |           |            |           |                 |           |                               |           |           | - 🗆        | ×        |
|-----|-----------------------------------------------|--------------|-------------------------|----------------|--------------------|-----------|------------|-----------|-----------------|-----------|-------------------------------|-----------|-----------|------------|----------|
| 1   | z 6 2 15 6 × 0 0 5                            | N 10         | 🍞 😰 🌺 💭                 | 16 16 🕅 1      |                    |           |            |           |                 |           |                               |           |           |            |          |
|     | cod_19_n4 ocs19n4lib                          | cod_19_n5    | ocs19n5lib              | cod_10_n1      | ocs10n1lib         | cod_10_n2 | ocs10n2lib | cod_10_n3 | ocs10n3lib      | cod_10_n4 | ocs10n4lib                    | cod_10_n5 |           | ocs10n5lib | <b>^</b> |
| 1   | 1123 Bâti individuel dense                    | 11231        | Imperméable bâti        | 1              | Territoires artifi | 11        | Habitat    | 112       | Bâti discontinu | 1123      | Bâti individuel dense         | 11233     | Perméable |            |          |
| 2   | 1123 Bâti individuel dense                    | 11231        | Imperméable bâti        | 1              | Territoires artifi | 11        | Habitat    | 112       | Bâti discontinu | 1123      | Bâti individuel dense         | 11233     | Perméable |            |          |
| 3   | 1123 Bâti individuel dense                    | 11231        | Imperméable bâti        | 1              | Territoires artifi | 11        | Habitat    | 112       | Bâti discontinu | 1123      | Bâti individuel dense         | 11233     | Perméable |            |          |
| 4   | 1123 Bâti indiviguel dense                    | 11231        | Imperméable bâti        | 1              | Territoires artifi | 11        | Habitat    | 112       | Bâti discontinu | 1123      | Bâti individuel dense         | 11233     | Perméable |            |          |
| 5   | 1123 Bâti individuel dense                    | 11231        | Imperméable bâti        | 1              | Territoires artifi | 11        | Habitat    | 112       | Bâti discontinu | 1123      | Bâti individuel dense         | 11233     | Perméable |            |          |
| 6   | 1123 Bâti individuel dense                    | 11231        | Imperméable bâti        | 1              | Territoires artifi | 11        | Habitat    | 112       | Bâti discontinu | 1123      | Bâti individuel dense         | 11233     | Perméable |            |          |
| -   | 1140 F                                        | 11400        | D 4 - 1- 1 -            |                | T                  | 11        | 11111111   | 113       | D24: -I:+:      | 1122      | Deat for distributed allowers | 11777     | D 4-1-1-  |            | •        |
| • • | lontrer toutes les entités                    |              |                         |                |                    |           |            |           |                 |           |                               |           |           | 6          | 3 🛅      |

Identification des évolutions au niveau 5 pour les espaces artificialisés

### Accès à l'outil de sélection :

« Sélectionner les entités en utilisant une expression »

Identification des évolutions au niveau 4 pour les autres espaces

| _ |                          |                  |                            |                  |                      |           |                    |           |                 |           |                 |           |                                                    |           |      |
|---|--------------------------|------------------|----------------------------|------------------|----------------------|-----------|--------------------|-----------|-----------------|-----------|-----------------|-----------|----------------------------------------------------|-----------|------|
|   | 🔇 ocsge2_d67 ocsge2_d    | 167_2010_2018_ev | :: Total des entités: 8926 | 5. filtrées: 892 | 65, sélectionnées: 0 |           |                    |           |                 |           |                 |           | -                                                  |           | ×    |
|   | / 🛛 🖶 😂 👘                | <b>6</b> × 0 8   | 8 = 🖌 🔩 🕇                  | 🔳 🐥 💭            | ) 🖪 🖪 💋 🔛            |           | Q.                 |           |                 |           |                 |           |                                                    |           |      |
|   | ocs19n3lib               | cod_19_n4        | ocs19n4lib                 | cod_19_n5        | ocs19n5lib           | cod_10_n1 | ocs10n1lib         | cod_10_n2 | ocs10n2lib      | cod_10_n3 | ocs10n3lib      | cod_10_n4 | ocs10n4lib                                         | cod_10_n5 | -    |
| 2 | 59 Bosquets et haies     | 2320             | Bosquets et haies          | 0                |                      | 1         | Territoires artifi | 13        | Activités écono | 131       | Emprises d'acti | 1313      | Emprises d'activité à dominante mixte ou tertiaire | 13133     | P    |
| 2 | 60 Forêts de feuillus    | 3110             | Forêts de feuillus         | 0                |                      | 1         | Territoires artifi | 13        | Activités écono | 131       | Emprises d'acti | 1314      | Anciennes emprises d'activité                      | 13142     | In   |
| 2 | 61 Formations pré        | 3220             | Formations pré-fores       | 0                |                      | 1         | Territoires artifi | 13        | Activités écono | 131       | Emprises d'acti | 1314      | Anciennes emprises d'activité                      | 13143     | P    |
| 2 | 62 Formations pré        | 3220             | Formations pré-fores       | 0                |                      | 1         | Territoires artifi | 13        | Activités écono | 131       | Emprises d'acti | 1314      | Anciennes emprises d'activité                      | 13143     | P    |
| 2 | 63 Surfaces enher        | 3230             | Surfaces enherbées s       | 0                |                      | 1         | Territoires artifi | 13        | Activités écono | 131       | Emprises d'acti | 1314      | Anciennes emprises d'activité                      | 13143     | P    |
| 2 | 64 Cultures annuel       | 2110             | Cultures annuelles et      | 0                |                      | 1         | Territoires artifi | 13        | Activités écono | 133       | Exploitations a | 1330      | Exploitations agricoles                            | 13301     | lr ▼ |
| C | Montrer toutes les entit | iés "            |                            |                  |                      |           |                    |           |                 |           |                 |           |                                                    | 2         |      |

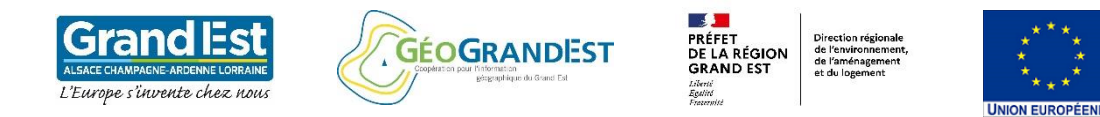

Présentation de la couche d'évolution (niveau 4 et 5) mise à disposition par GéoGrandEst

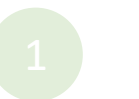

Création d'une couche d'évolutions spécifique: Evolution des surfaces artificialisées au niveau 2

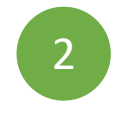

11

12 13

#### **Construction d'une expression :**

Ici, la requête a pour objectif de rechercher tous les polygones correspondant aux espaces artificialisés de niveau 2 (11, 12, 13, 14, 15, 16, 17) en 2019 dont leur état en 2010 est différent.

Autrement dit, nous recherchons les nouvelles surfaces artificialisées ainsi que les surfaces artificialisées ayant connu une évolution vers une autre classe artificialisée.

### Expression (copier-coller)

("cod 19 n2" = 11 AND "cod 10 n2" != 11) OR ("cod 19 n2" = 12 AND "cod 10 n2" != 12) OR ("cod 19 n2" = 13 AND "cod 10 n2" != 13) OR ("cod 19 n2" = 14 AND "cod 10 n2" != 14) OR ("cod 19 n2" = 15 AND "cod 10 n2" != 15) OR ("cod 19 n2" = 16 AND "cod 10 n2" != 16) OR ("cod 19 n2" = 17 AND "cod 10 n2" != 17)

|                                                                                                    | Expression Éd                                                                                                    | liteur de fonction                                                                                                    |                                                                                                    |                                                                                                    |                                                                                                    |                                                                                                    |                                                                                                    |                                                                                                    |                                                                                                    |                                                                                                    |    |  |  |
|----------------------------------------------------------------------------------------------------|----------------------------------------------------------------------------------------------------|----------------------------------------------------------------------------------------------------|----------------------------------------------------------------------------------------------------|----------------------------------------------------------------------------------------------------|----------------------------------------------------------------------------------------------------|----------------------------------------------------------------------------------------------------|----------------------------------------------------------------------------------------------------|----------------------------------------------------------------------------------------------------|----------------------------------------------------------------------------------------------------|----------------------------------------------------------------------------------------------------|----|--|--|
|                                                                                                    |                                                                                                    |                                                                                                    |                                                                                                    | Q Rechercher                                                                                                    | r                                                                                                    | Affich                                                                                                    | er les valeurs                                                                                                    |                                                                                                    |                                                                                                    |                                                                                                    |    |  |  |
|                                                                                                    | ("cod_19_n<br>OR                                                                                                    | 2" = 11 AND "cod                                                                                                    | 10_n2" != 11)                                                                                                    | Agrégats     Chaîne de      Channe et                                                                                                    | caractères<br>Valeurs                                                                                                    |                                                                                                    | •                                                                                                    | Double-clique                                                                                                    | uez sur le nom                                                                                                    | du champ pour l'ajoute                                                                                                    | rà |  |  |
|                                                                                                    | ("cod_19_n<br>OR                                                                                                    | 2" = 12 AND "cod                                                                                                    | _10_n2" != 12)                                                                                                    | NULL<br>123 fid                                                                                                    | valcars                                                                                                    | Faites un clic droit sur le nom du champ pour<br>au menu contextuel des options de chargeme<br>échantillon de ses valeurs.                                          |                                                                                                    |                                                                                                    |                                                                                                    |                                                                                                    |    |  |  |
|                                                                                                    | ("cod_19_n2" = 13 AND "cod_10_n2" != 13)<br>OR                                                                                                    |                                                                                                    |                                                                                                    |                                                                                                    | 123 objectid                                                                                                    |                                                                                                    |                                                                                                    |                                                                                                    |                                                                                                    | Notes                                                                                                    |    |  |  |
|                                                                                                    | OR     123 cod_19_n1       ("cod_19_n2" = 14 AND "cod_10_n2" != 14)     abc ocs19n1lib       OR     123 cod_19_n1                                                                                                    |                                                                                                    |                                                                                                    |                                                                                                    |                                                                                                    |                                                                                                    | Le chargement des valeurs de champs depuis les                                                                                      |                                                                                                    |                                                                                                    |                                                                                                    |    |  |  |
|                                                                                                    | OR                                                                                                    | OR 123 cod_19_n2<br>("cod_19_n2" = 15 AND "cod_10_n2" != 15) abt ocr10n2lib                                                                                                    |                                                                                                    |                                                                                                    |                                                                                                    |                                                                                                    |                                                                                                    | Le chargement des valeurs de champs depuis les<br>couches WFS n'est pas géré avant que la couche ne<br>couche sur la couche ne la couche ne |                                                                                                    |                                                                                                    |    |  |  |
|                                                                                                    | ("coa_19_n<br>OR                                                                                                    | 2" = 15 AND "COd_                                                                                                    | _10_n2" != 15)                                                                                                    | abc ocs                                                                                                    | s19n2lib                                                                                                    |                                                                                                    |                                                                                                    | construction                                                                                                    | n de requêtes.                                                                                                    | par exemple, fors de la                                                                                                    |    |  |  |
|                                                                                                    | ("cod_19_n                                                                                                    | 2" = 16 AND "cod_                                                                                                    | 10_n2" != 16)                                                                                                    | 123 COC                                                                                                    | d_19_n3<br>s19n3lib                                                                                                    |                                                                                                    |                                                                                                    |                                                                                                    |                                                                                                    |                                                                                                    |    |  |  |
|                                                                                                    | OR<br>("cod 19 n                                                                                                    | 2" = 17 AND "cod                                                                                                    | 10 n2" = 17                                                                                                    | 123 cod                                                                                                    | d_19_n4                                                                                                    |                                                                                                    |                                                                                                    |                                                                                                    |                                                                                                    |                                                                                                    |    |  |  |
|                                                                                                    | ( 000_15_1                                                                                                    |                                                                                                    | //                                                                                                    | n2" != 17)<br><sup>123</sup> cod_19_n4<br>abc ocs19n4lib                                                                                                    |                                                                                                    |                                                                                                    |                                                                                                    |                                                                                                    |                                                                                                    |                                                                                                    |    |  |  |
|                                                                                                    |                                                                                                    |                                                                                                    |                                                                                                    | 123 cod_19_n5                                                                                                    |                                                                                                    |                                                                                                    |                                                                                                    |                                                                                                    |                                                                                                    |                                                                                                    |    |  |  |
|                                                                                                    |                                                                                                    |                                                                                                    |                                                                                                    | 123 coo                                                                                                    | d_19_n5                                                                                                    |                                                                                                    |                                                                                                    |                                                                                                    |                                                                                                    |                                                                                                    |    |  |  |
|                                                                                                    |                                                                                                    | Mice e                                                                                                    | n ávidanas das nav                                                                                                    |                                                                                                    | d_19_n5<br>s19n5lib<br>filolocicoc                                                                                                    |                                                                                                    | ant ágala                                                                                                    | mont                                                                                                    |                                                                                                    |                                                                                                    |    |  |  |
|                                                                                                    |                                                                                                    | Mise e                                                                                                    | n évidence des nou                                                                                                    | 123 coc<br>abc ocs                                                                                                    | d_19_n5<br>s19n5lib<br>ficialisées                                                                                                    | compren                                                                                                    | ant égale                                                                                                    | ment a                                                                                                    | Rechercher                                                                                                    |                                                                                                    |    |  |  |
|                                                                                                    |                                                                                                    | Mise e<br>les évo                                                                                                    | n évidence des nou<br>plutions entre les cl                                                                                                    | 123 coc<br>abc ocs<br>avelles surfaces arti<br>asses artificialisées                                                                                                    | d_19_n5<br>\$19n5lib<br>ficialisées<br>(ex: 16 er                                                                                                    | compren<br>າ 2010 vei                                                                                                    | ant égale<br>rs 11 en 2                                                                                                    | ment a<br>019)                                                                                                    | Rechercher                                                                                                    | Échantillon de 1                                                                                                    | 0  |  |  |
| 7 ocsge2_d6                                                                                                    | 7_2010_2018_evol :: Total des                                                                                                    | Mise e<br>les évo<br>entités: 89265, filtrées: 39409, sélectio                                                                                                    | n évidence des nou<br>olutions entre les cl<br>nnées: 39409                                                                                                    | 123 coc<br>abc ocs<br>ivelles surfaces arti<br>asses artificialisées                                                                                                    | d_19_n5<br>s19n5lib<br>ficialisées<br>(ex: 16 er                                                                                                    | compren<br>2010 ver                                                                                                    | ant égale<br>rs 11 en 2                                                                                                    | ment q<br>019)                                                                                                    | Rechercher                                                                                                    | Échantillon de 1                                                                                                    | 0  |  |  |
| 7 ocsge2_d6                                                                                                    | 7_2010_2018_evol :: Total des                                                                                                    | Mise e<br>les évo<br>entités: 89265, filtrées: 39409, sélectio                                                                                                    | n évidence des nou<br>plutions entre les cla<br>nnées: 39409                                                                                                    | 123 coc<br>abc ocs<br>avelles surfaces arti<br>asses artificialisées                                                                                                    | d_19_n5<br>s19n5lib<br>ficialisées<br>(ex: 16 er                                                                                                    | compren<br>o 2010 vei                                                                                                    | ant égale<br>rs 11 en 2                                                                                                    | ment q<br>019)                                                                                                    | Rechercher<br>Tous uniques                                                                                                    | Échantillon de 1                                                                                                    | 0  |  |  |
| 7 ocsge2_d6                                                                                                    | 7_2010_2018_evol :: Total des                                                                                                    | Mise e<br>les évo<br>entités: 89265, filtrées: 39409, sélectio<br>Rentités: 89265, filtrées: 39409, sélectio<br>Rentités: 89265, filtrées: 89265, filtrées: 89409, sélectio<br>Rentités: 89265, filtrées: 89265, sélectio<br>Rentités: 89265, sélectio<br>Rentité | n évidence des nou<br>olutions entre les cla<br>nnées: 39409<br>Cod_19_n3 ocs19n3lib<br>112 Báti discontinu                                                                                                    | 123 coc<br>abc ocs<br>Ivelles surfaces artii<br>asses artificialisées                                                                                                    | d_19_n5<br>s19n5lib<br>ficialisées<br>(ex: 16 er<br>cod_19_n5<br>11211                                                                                                    | compren<br>2010 ver<br>ocs19n5lib<br>Imperméable báti                                                                                                    | ant égale<br>rs 11 en 2<br>                                                                                                    | ocs10n1lib<br>Territoires artifi                                                                                                    | Rechercher<br>Tous uniques<br>cod_10_n2<br>16                                                                                     | Échantillon de 1<br>ocs10n2lib<br>Espaces en mutation                                                                                                    | 0  |  |  |
| 7 ocsge2_d6                                                                                                    | 7_2010_2018_evol :: Total des<br>9_01 ©cs19n1lib<br>1 Territoires artifi<br>1 Territoires artifi                                                                                                    | Mise e<br>les évo<br>entités: 89265, filtrées: 39409, sélectio<br>entités: 7 22 & P<br>cod_19_n2<br>octen2lib<br>11 Habitat<br>11 Habitat                                                                                                    | n évidence des nou<br>olutions entre les cla<br>nnées: 39409<br>cod_19_n3<br>ocs19n3lib<br>112 Báti discontinu<br>112 Báti discontinu                                                                                                    | 123 coc<br>abc ocs<br>ivelles surfaces artii<br>asses artificialisées<br>cod_19_n4 ocs19n4lib<br>1121 Báti collectif<br>1123 Báti individuel                                                                                                    | d_19_n5<br>s19n5lib<br>ficialisées<br>(ex: 16 er<br>cod_19_n5<br>11211<br>11231                                                                                                    | compren<br>o 2010 ver<br>ocs19n5lib<br>Imperméable báti<br>Imperméable báti                                                                                         | ant égale<br>rs 11 en 2<br>cod_10_n1                                                                                                | ocs10n1lib<br>Territoires artifi<br>Territoires artifi                                                                                                    | Rechercher<br>Tous uniques<br>cod_10_n2<br>16                                                                                     | Échantillon de 1<br>ocs10n2lib<br>5 Espaces en mutation<br>5 Espaces en mutation                                                                                                    | 0  |  |  |
| 7 ocsge2_d6<br>2 1 18 1<br>cod_1<br>9<br>11<br>15                                                                           | 7_2010_2018_evol :: Total des<br>9_11 0cs19n1lib<br>1 Territoires artifi<br>1 Territoires artifi<br>1 Territoires artifi                                                                                                    | Mise e<br>les évo<br>entités: 89265, filtrées: 39409, sélectio<br>ecod_19_n2<br>cod_19_n2<br>il Habitat<br>il Habitat<br>il Habitat<br>il Habitat                                                                                                    | n évidence des nou<br>plutions entre les cla<br>nnées: 39409<br>cod_19_n3<br>cos19n3lib<br>112 Bâti discontinu<br>112 Bâti discontinu<br>112 Bâti discontinu                                                                                                    | cod_19_n4 ocs19n4lib<br>1121 Bâti collectif<br>1123 Bâti individuel<br>1123 Bâti individuel                                                                                                    | d_19_n5<br>s19n5lib<br>ficialisées<br>(ex: 16 er<br>cod_19_n5<br>11211<br>11231<br>11231                                                                                                    | compren<br>2010 ver<br>ocs19n5lib<br>Imperméable bâti<br>Imperméable bâti<br>Imperméable bâti                                                                       | ant égale<br>rs 11 en 2<br>cod_10_n1<br>1<br>1<br>2                                                                                 | ocs10n1lib<br>Territoires artifi<br>Territoires artifi<br>Territoires agric                                                                                                    | Rechercher<br>Tous uniques<br>cod_10_n2<br>16<br>16<br>21                                                                         | Échantillon de 1<br>bcs10n2lib<br>5 Espaces en mutation<br>5 Espaces en mutation<br>1 Terres arables                                                                                                    | 0  |  |  |
| 7 ocsge2_d6<br>C 1 1 1<br>0 0 0 1<br>1 1<br>5 5<br>9                                                                        | 7_2010_2018_evol :: Total des<br>9_n1 ocs19n1lib<br>1 Territoires artifi<br>1 Territoires artifi<br>1 Territoires artifi<br>1 Territoires artifi                                                                                                    | Mise e<br>les évo<br>entités: 89265, filtrés: 39409, sélectio<br>cod_19_n2 occ+9n2lib<br>11 Habitat<br>11 Habitat<br>11 Habitat<br>11 Habitat<br>11 Habitat                                                                                                    | n évidence des nou<br>plutions entre les cla<br>nnées: 39409<br>Cod_19_n3 ocs19n3lib<br>112 Bâti discontinu<br>112 Bâti discontinu<br>112 Bâti discontinu<br>112 Bâti discontinu                                                                                                    | 123 cot<br>abc ocs         Ivelles surfaces artificialisées         cod_19_n4         ocs19n4lib         1121         Bâti collectif         1123         Bâti individuel         1123         Bâti individuel         1123         Bâti individuel         1123         Bâti individuel                                                                                                    | d_19_n5<br>s19n5lib<br>ficialisées<br>(ex: 16 er<br>cod_19_n5<br>11211<br>11231<br>11231<br>11231                                                                                                    | compren<br>2010 ver<br>ocs19n5lib<br>Imperméable báti<br>Imperméable báti<br>Perméable                                                                              | ant égale<br>rs 11 en 2<br>cod_10_n1<br>1<br>2<br>2                                                                                 | ocs10n1lib<br>Territoires artifi<br>Territoires artifi<br>Territoires agric                                                                                                    | Rechercher<br>Tous uniques<br>cod_10_n2<br>16<br>16<br>21<br>21                                                                   | Échantillon de 1<br>ocs10n2lib<br>Espaces en mutation<br>Espaces en mutation<br>Terres arables<br>Terres arables                                                                                                    | 0  |  |  |
| 7 ocsge2_d6<br><b>C</b> cod_1<br>9<br>11<br>15<br>15<br>19<br>9<br>10<br>10<br>10<br>10<br>10<br>10<br>10<br>10<br>10<br>10 | 7_2010_2018_evol :: Total des       9_n1     0cs19n1lib       1     Territoires artifi       1     Territoires artifi       1     Territoires artifi       1     Territoires artifi       1     Territoires artifi       1     Territoires artifi       1     Territoires artifi       1     Territoires artifi                                                                                                    | Mise e<br>les évo<br>entités: 89265, filtrés: 39409, sélectio<br>entités: 89265, filtrés: 39409, sélectio<br>entités: 89265, filtrés:<br>cod_19_n2<br>occ4n2lib<br>11 Habitat<br>11 Habitat<br>11 Habitat<br>11 Habitat<br>11 Habitat                                                                                                    | n évidence des nou<br>olutions entre les cla<br>nnées: 39409<br>Cod_19_n3<br>ocs19n3lib<br>112<br>Báti discontinu<br>112<br>Báti discontinu<br>112<br>Báti discontinu<br>112<br>Báti discontinu<br>112<br>Báti discontinu                                                                                                    | 123 coc         abc ocs         ivelles surfaces artii         asses artificialisées         cod_19_n4         ocs19n4lib         1121         Báti collectif         1123         Báti individuel         1123         Báti individuel         1124         Báti individuel         1124         Báti individuel         1124         Báti individuel                                                                                                    | d_19_n5<br>s19n5lib<br>ficialisées<br>(ex: 16 er<br>cod_19_n5<br>11211<br>11231<br>11231<br>11233<br>11241                                                                                                    | compren<br>ocs19n5lib<br>Imperméable báti<br>Imperméable báti<br>Imperméable báti<br>Perméable                                                                      | ant égale<br>rs 11 en 2<br>cod_10_n1<br>1<br>1<br>2<br>2<br>2                                                                       | ocs10n1lib<br>Territoires artífi<br>Territoires agric<br>Territoires agric<br>Territoires agric                                                                                                    | Rechercher<br>Tous uniques<br>cod_10_n2<br>16<br>16<br>21<br>21<br>21                                                             | Échantillon de 1<br>ocs10n2lib<br>Espaces en mutation<br>Espaces en mutation<br>Terres arables<br>Terres arables<br>Terres arables                                                                                    | 0  |  |  |
| 7 ocsge2_d6<br>cod_1<br>9<br>11<br>5<br>9<br>9<br>9<br>9<br>9<br>9<br>9<br>9<br>9<br>9<br>9<br>9<br>9                       | 7_2010_2018_evol :: Total des<br>9_11 occs19n1lib<br>1 Territoires artifi<br>1 Territoires artifi<br>1 Territoires artifi<br>1 Territoires artifi<br>1 Territoires artifi<br>1 Territoires artifi<br>1 Territoires artifi<br>1 Territoires artifi                                                                                                    | Mise e<br>les évo<br>entités: 89265, filtrées: 39409, sélectio<br>entités: 89265, filtrées: 39409, sélectio<br>ecod_19_n2 occano2ib<br>11 Habitat<br>11 Habitat<br>11 Habitat<br>11 Habitat<br>11 Habitat<br>11 Habitat<br>11 Habitat                                                                                                    | n évidence des nou<br>plutions entre les cla<br>nnées: 39409<br>cod_19_n3<br>ocs19n3lib<br>112 Báti discontinu<br>112 Báti discontinu<br>112 Báti discontinu<br>112 Báti discontinu<br>112 Báti discontinu<br>112 Báti discontinu<br>112 Báti discontinu                                                                                                    | 123 coc         abc ocs         ivelles surfaces artii         asses artificialisées         cod_19_n4         ocs19n4lib         1121         Bâti collectif         1123         Bâti individuel         1123         Bâti individuel         1124         Bâti individuel         1124         Bâti individuel         1124         Bâti individuel         1124         Bâti individuel                                                                                                    | d_19_n5<br>s19n5lib<br>ficialisées<br>(ex: 16 er<br>10211<br>10211<br>11231<br>11231<br>11233<br>11241<br>11243                                                                                                    | compren<br>2010 ver<br>ocs19n5lib<br>Imperméable báti<br>Imperméable báti<br>Perméable<br>Imperméable báti<br>Perméable                                             | ant égale<br>rs 11 en 2<br>cod_10_n1<br>1<br>2<br>2<br>2<br>2<br>2                                                                  | ocs10n1lib<br>Territoires artifi<br>Territoires agric<br>Territoires agric<br>Territoires agric<br>Territoires agric                                                                                                    | Rechercher<br>Tous uniques<br>cod_10_n2<br>16<br>16<br>16<br>21<br>21<br>21<br>21<br>21                                           | Échantillon de 1<br>Ccs10n2lib<br>Espaces en mutation<br>Espaces en mutation<br>Terres arables<br>Terres arables<br>Terres arables<br>Terres arables                                                                  |    |  |  |
| 7 ocsge2_d6<br>cod_1<br>9<br>10<br>11<br>15<br>15<br>19<br>9<br>10<br>10<br>10<br>10<br>10<br>10<br>10<br>10<br>10<br>10    | 7_2010_2018_evol :: Total des<br>9_01 0cs19n1lib<br>1 Territoires artifi<br>1 Territoires artifi<br>1 Territoires artifi<br>1 Territoires artifi<br>1 Territoires artifi<br>1 Territoires artifi<br>1 Territoires artifi<br>1 Territoires artifi<br>1 Territoires artifi<br>1 Territoires artifi                                                                                                    | Mise e<br>les évo<br>entités: 89265, filtrées: 39409, sélectio<br>entités: 19409, sélectio<br>ecod_19_n2<br>cod_19_n2<br>cod_19_n2<br>filt<br>Habitat<br>11<br>Habitat<br>11<br>Habitat<br>11<br>Habitat<br>11<br>Habitat<br>11<br>Habitat<br>11<br>Habitat<br>11<br>Habitat<br>11<br>Habitat<br>11<br>Habitat<br>11<br>Habitat<br>11<br>Habitat                                                                                                    | n évidence des nou<br>plutions entre les cla<br>nnées: 39409<br>cod_19_n3<br>ccs19n3lib<br>122 Báti discontinu<br>112 Báti discontinu<br>112 Báti discontinu<br>112 Báti discontinu<br>112 Báti discontinu<br>112 Báti discontinu<br>112 Báti discontinu<br>112 Báti discontinu<br>112 Báti discontinu<br>112 Báti discontinu<br>112 Báti discontinu<br>112 Báti discontinu                                            | 123 cot         abc ocs         abc ocs         asses artificialisées         cod_19_n4         0cs19n4lib         1121         Bâti collectif         1123         Bâti individuel         1124         Bâti individuel         1124         Bâti individuel         1124         Bâti individuel         1124         Bâti individuel         1124         Bâti individuel         1124         Bâti individuel         1124         Bâti individuel         1124         Bâti individuel         1124         Bâti individuel         1124         Bâti individuel         1124         Bâti individuel         1124         Bâti individuel         1125         Bâti individuel                                        | d_19_n5<br>s19n5lib<br>ficialisées<br>(ex: 16 er<br>cod_19_n5<br>11211<br>11231<br>11233<br>11241<br>11243<br>11243<br>11243<br>11243                                                                                                    | compren<br>2010 ver<br>ocs19n5lib<br>Imperméable bâti<br>Imperméable bâti<br>Perméable bâti<br>Perméable bâti<br>Imperméable bâti                                   | ant égale<br>rs 11 en 2<br>cod_10_n1<br>1<br>2<br>2<br>2<br>2<br>2<br>2<br>2<br>2                                                   | ocs10n1lib<br>Territoires artifi<br>Territoires artifi<br>Territoires agric<br>Territoires agric<br>Territoires agric<br>Territoires agric                                                                                                    | Rechercher<br>Tous uniques<br>cod_10_n2<br>16<br>16<br>21<br>21<br>21<br>21<br>21<br>21                                           | Échantillon de 1<br>ocs10n2lib<br>Espaces en mutation<br>Espaces en mutation<br>Terres arables<br>Terres arables<br>Terres arables<br>Terres arables<br>Terres arables                                                |    |  |  |
| 7 ocsge2_d6<br>C dd_1<br>9<br>10<br>11<br>15<br>15<br>16<br>19<br>10<br>10<br>10<br>10<br>10<br>10<br>10<br>10<br>10<br>10  | 7_2010_2018_evol :: Total des       9_n1     0cs19n1lib       1     Territoires artifi       1     Territoires artifi       1     Territoires artifi       1     Territoires artifi       1     Territoires artifi       1     Territoires artifi       1     Territoires artifi       1     Territoires artifi       1     Territoires artifi       1     Territoires artifi       1     Territoires artifi       1     Territoires artifi       1     Territoires artifi                                                               | Mise e<br>les évo<br>entités: 89265, filtrés: 39409, sélectio<br>cod_19_n2 occran2lib<br>11 Habitat<br>11 Habitat<br>11 Habitat<br>11 Habitat<br>11 Habitat<br>11 Habitat<br>11 Habitat<br>11 Habitat<br>11 Habitat<br>11 Habitat<br>11 Habitat<br>11 Habitat<br>11 Habitat                                                                                                    | n évidence des nou<br>olutions entre les cla<br>nnées: 39409<br>cod_19_n3 ocs19n3lib<br>112 Bâti discontinu<br>122 Bâti discontinu<br>112 Bâti discontinu<br>112 Bâti discontinu<br>112 Bâti discontinu<br>112 Bâti discontinu<br>112 Bâti discontinu<br>112 Bâti discontinu<br>112 Bâti discontinu<br>112 Bâti discontinu<br>112 Bâti discontinu                                                                      | 123 cot         abc ocs         abc ocs         avelles surfaces artii         asses artificialisées         cod_19_n4         ocs19n4lib         1121         Bâti collectif         1123         Bâti individuel         1123         Bâti individuel         1124         Bâti individuel         1124         Bâti individuel         1124         Bâti individuel         1124         Bâti individuel         1124         Bâti individuel         1124         Bâti individuel         1124         Bâti individuel         1124         Bâti individuel                                                                                                    | d_19_n5<br>s19n5lib<br>ficialisées<br>(ex: 16 er<br>cod_19_n5<br>11211<br>11231<br>11231<br>11233<br>11241<br>11243<br>11243<br>11243<br>11241<br>11243<br>11243<br>11241<br>11243<br>11241<br>11243<br>11244<br>11243<br>11244<br>11244<br>112 | compren<br>2010 ver<br>ocs19n5lib<br>Imperméable báti<br>Imperméable báti<br>Perméable<br>Imperméable báti<br>Perméable<br>Imperméable                              | ant égale<br>rs 11 en 2<br>cod_10_n1<br>1<br>2<br>2<br>2<br>2<br>2<br>2<br>2<br>2<br>2<br>2<br>2<br>2<br>2<br>2<br>2<br>2<br>2<br>2 | ocs10n1lib<br>Territoires artifi<br>Territoires artifi<br>Territoires agric<br>Territoires agric<br>Territoires agric<br>Territoires agric<br>Territoires agric<br>Territoires agric                                                                                                    | Rechercher<br>Tous uniques<br>cod_10_n2<br>16<br>16<br>21<br>21<br>21<br>21<br>21<br>21<br>21<br>21<br>21<br>21<br>21<br>21<br>21 | Échantillon de 1<br>ocs10n2lib<br>Espaces en mutation<br>Espaces en mutation<br>Terres arables<br>Terres arables<br>Terres arables<br>Terres arables<br>Terres arables<br>Erres arables<br>Cutures permanentes        |    |  |  |
| 7 ocsge2_d6<br>2 4 4<br>9 9<br>1 5<br>9 9<br>9 9<br>9 9<br>9 9<br>9 9<br>9 9<br>9 9<br>9                                    | 7_2010_2018_evol :: Total des       9_n1     occ19n1lib       1     Territoires artifi       1     Territoires artifi | Mise e<br>les évo<br>entités: 89265, filtrés: 39409, sélectio<br>entités: 89265, filtrés: 39409, sélectio<br>cod_19_n2 occ4n2lib<br>11 Habitat<br>11 Habitat<br>11 Habitat<br>11 Habitat<br>11 Habitat<br>11 Habitat<br>11 Habitat<br>11 Habitat<br>11 Habitat<br>11 Habitat<br>11 Habitat<br>11 Habitat<br>11 Habitat<br>11 Habitat<br>11 Habitat<br>11 Habitat                                                                                                    | n évidence des nou<br>plutions entre les cla<br>nnées: 39409<br>cod_19_n3 ocs19n3lib<br>112 Bâti discontinu<br>112 Bâti discontinu<br>112 Bâti discontinu<br>112 Bâti discontinu<br>112 Bâti discontinu<br>112 Bâti discontinu<br>112 Bâti discontinu<br>112 Bâti discontinu<br>112 Bâti discontinu<br>112 Bâti discontinu<br>112 Bâti discontinu<br>112 Bâti discontinu<br>112 Bâti discontinu<br>112 Bâti discontinu | 123 coc         abc ocs         ivelles surfaces artii         asses artificialisées         cod_19_n4         ocs19n4lib         1121         Bâti collectif         1123         Bâti individuel         1123         Bâti individuel         1124         Bâti individuel I         1124         Bâti individuel I         1124         Bâti individuel I         1124         Bâti individuel I         1124         Bâti individuel I         1124         Bâti individuel I         1124         Bâti individuel I         1124         Bâti individuel I         1124         Bâti individuel I         1124         Bâti individuel I         1124         Bâti individuel I         1124         Bâti individuel I | d_19_n5<br>s19n5lib<br>ficialisées<br>(ex: 16 er<br>cod_19_n5<br>11211<br>11231<br>11231<br>11233<br>11241<br>11243<br>13122<br>11241<br>11243                                                                                                    | COMPTEN<br>2010 VER<br>0 ccs19n5lib<br>Imperméable báti<br>Imperméable báti<br>Perméable báti<br>Perméable n<br>Imperméable n<br>Imperméable báti<br>Perméable báti | ant égale<br>rs 11 en 2<br>cod_10_n1<br>1<br>1<br>2<br>2<br>2<br>2<br>2<br>2<br>2<br>2<br>2<br>2<br>2<br>2<br>2<br>2<br>2<br>2<br>2 | ment<br>019)<br>ocs10n1lib<br>Territoires artifi<br>Territoires agric<br>Territoires agric<br>Territoires agric<br>Territoires agric<br>Territoires agric<br>Territoires agric<br>Territoires agric                                                                                                    | Rechercher<br>Tous uniques<br>cod_10_n2<br>10<br>16<br>16<br>16<br>16<br>16<br>16<br>16<br>16<br>16<br>16<br>16<br>16<br>16       | Échantillon de 1<br>ocs10n2lib<br>Espaces en mutation<br>Espaces en mutation<br>Terres arables<br>Terres arables<br>Terres arables<br>Terres arables<br>Erres arables<br>Cultures permanentes<br>Cultures permanentes |    |  |  |

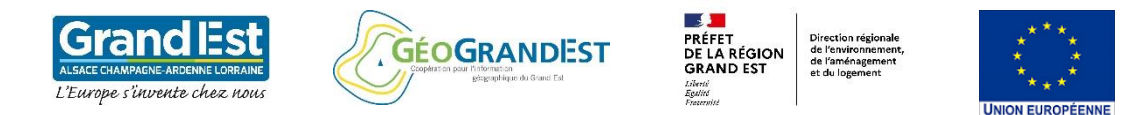

Présentation de la couche d'évolution (niveau 4 et 5) mise à disposition par GéoGrandEst

Création d'une couche d'évolutions spécifique: Evolution des surfaces artificialisées au niveau 2

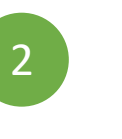

8

#### Pour aller plus loin :

Il est possible de compléter la sélection en recherchant également **les pertes de surface artificialisée** entre 2010 et 2019.

La requête peut s'effectuer en une seule fois comme sur l'exemple.

Il est possible de décomposer les requêtes en appliquant successivement la requête principale puis la requête complémentaire en utilisant la méthode sélection « Ajouter à la sélection actuelle. »

### Expression (copier-coller)

"cod\_10\_n2" IN ( 11,12,13,14,15,16,17) AND "cod\_19\_n2" NOT IN( 11,12,13,14,15,16,17)

| xpression       Éditeur de fonction         = + - / * ^ III ( ) 'V'                                                                                                    | Select by Expression - ocsge2_d67 ocsge2_d67_2010_2018_evol                                                                                                    |                                                                                                    |                                     |                                                                                                    |               |
|----------------------------------------------------------------------------------------------------|----------------------------------------------------------------------------------------------------|----------------------------------------------------------------------------------------------------|-------------------------------------|----------------------------------------------------------------------------------------------------|---------------|
| <pre></pre>                                                                                                    | Expression Éditeur de fonction                                                                                                    |                                                                                                    |                                     |                                                                                                    |               |
| <pre>("cod_19_n2" = 15 AND "cod_10_n2" != 15) OR ("cod_19_n2" = 16 AND "cod_10_n2" != 16) OR ("cod_19_n2" = 17 AND "cod_10_n2" != 17) R ("cod_10_n2" IN (11,12,13,14,15,16,17) AND "cod_19_n2" NOT IN (11,12,13,14,15,16,17)) R ("cod_19_n2" NOT IN (11,12,13,14,15,16,17)) </pre> | = + - / * ^    ( ) '\n'<br>("cod_19_n2" = 11 AND "cod_10_n2" != 11)<br>OR<br>("cod_19_n2" = 12 AND "cod_10_n2" != 12)<br>OR<br>("cod_19_n2" = 13 AND "cod_10_n2" != 13)<br>OR<br>("cod_19_n2" = 14 AND "cod_10_n2" != 14)<br>OR | Rechercher      Agrégats     Chaîne de caractères     Chaîne de caractères     Conditions     Conversions     Conversions     Correspondance floue     Couches     Couches     Cou | Afficher l'aide                     | <b>groupe agrégats</b><br>Contient des fonctions qui agrègent des va<br>des couches et des champs. | aleurs sur    |
|                                                                                                    | <pre>"cod_l9_n2" = 15 AND "cod_l0_n2" != 15) R "cod_l9_n2" = 16 AND "cod_l0_n2" != 16) R "cod_l9_n2" = 17 AND "cod_l0_n2" != 17) R "cod_l0_n2" IN ( 11,12,13,14,15,16,17) AND cod_l9_n2" NOT IN ( 11,12,13,14,15,16,17))</pre>  | <ul> <li>Enregistrement et attribut:</li> <li>Fichiers et Chemins</li> <li>Général</li> <li>Géométrie</li> <li>Math</li> <li>Opérateurs</li> <li>Python</li> <li>Rasters</li> <li>Récent (selection)</li> <li>Tableaux</li> <li>Tableaux associatifs</li> <li>Variables</li> </ul>                                                                                                    | 5                                   |                                                                                                    |               |
|                                                                                                    |                                                                                                    | Méthodes de<br>sélection disponibles                                                                                                    | Sélectionner de<br>Aiouter à la sél | es entités<br>ection actuelle                                                                      |               |
| Méthodes de Sélectionner des entités<br>sélection disponibles Aiguter à la sélection actuelle                                                                                                    |                                                                                                    |                                                                                                    | Supprimer de l                      | a sélection actuelle                                                                               |               |
| Méthodes de sélectionner des entités         sélection disponibles       Ajouter à la sélection actuelle         Supprimer de la sélection actuelle       Supprimer de la sélection actuelle                                                                                       | verçu du résultat : 0                                                                                                    |                                                                                                    | 📃 Filtrer la sélecti                | on courante                                                                                        |               |
| Méthodes de sélection disponibles       Sélectionner des entités                                                                                                    | Aide                                                                                                    |                                                                                                    | 11 2 1 102                          | ⊱ Sélectionner des entités 💌                                                                       | <u>E</u> erme |

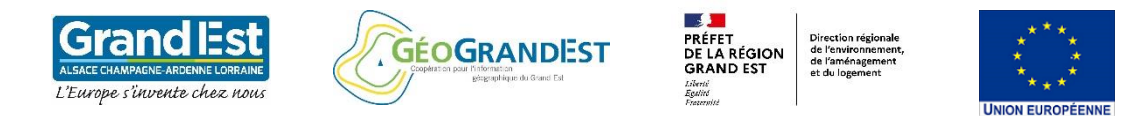

Présentation de la couche d'évolution (niveau 4 et 5) mise à disposition par GéoGrandEst

1

2

Création d'une couche d'évolutions spécifique: Evolution des surfaces artificialisées au niveau 2

### Pour aller plus loin :

Nous proposons ici une variante de l'expression ayant pour objectif d'établir une sélection spécifique **uniquement sur les nouvelles surfaces artificialisées en 2019.** 

Les surfaces artificialisées ayant connu une évolution vers une autre classe artificialisée ne sont pas intégrées.

### Expression (copier-coller)

"cod\_19\_n2" IN ( 11,12,13,14,15,16,17) AND "cod\_10\_n2" NOT IN( 11,12,13,14,15,16,17)

|             | elect by Express                                                       | ion - ocsge2_d67 ocsge2_                                               | d67_2010_2018_evol                                                 |                                                                                                    |                                                                                                    |                      |                                                                                 |                                                                                                    | ×                                                                                     |
|-------------|------------------------------------------------------------------------|------------------------------------------------------------------------|--------------------------------------------------------------------|----------------------------------------------------------------------------------------------------|----------------------------------------------------------------------------------------------------|----------------------|---------------------------------------------------------------------------------|----------------------------------------------------------------------------------------------------|---------------------------------------------------------------------------------------|
| Expr        | ession Éditer                                                          | ur de fonction                                                         |                                                                    |                                                                                                    |                                                                                                    |                      |                                                                                 |                                                                                                    |                                                                                       |
| =<br>"c     | + - /                                                                  | / * ^    (<br>IN ( 11,12,13,1<br>NOT IN ( 11,12,13,                    | ) "\n'<br>4,15,16,17) AND<br>14,15,16,17)                          | Q Recher<br>Agréga<br>Chaîne<br>Chaîne<br>NU                                                                                                    | cher<br>ts<br>de caractères<br>ss et Valeurs<br>LL                                                                                                    | Afficher les vale    | groupe fi<br>Double-clic<br>l'expression<br>Faites un cl<br>au menu cc          | eld<br>quez sur le nom du<br>n.<br>lic droit sur le nom (<br>ontextuel des option                          | champ pour l'ajouter à<br>du champ pour accéder<br>ns de chargement d'un              |
| e2_d67 ocsg | e2_d67_2010_2018_ev                                                    | Mise en éviden<br>Irtificialisées et ex<br>les classes ar              | ice des nouvelles s<br>«clusion des évolut<br>tificialisées (« NOT | urfaces<br>ions entre<br>IN »)<br>123<br>abc<br>123<br>abc | fid<br>objectid<br>cod_19_n1<br>ocs19n1lib<br>cod_19_n2<br>ocs19n2lib<br>cod_19_n3<br>ocs19n3lib<br>cod_19_n4<br>ocs19n4lib<br>cod_19_n5<br>ocs19n5lib<br>cod_10_n1<br>ocs10n1lib<br>cod_10_n2<br>ocs10n2lib |                      | échantillon<br>Notes<br>Le chargem<br>couches W<br>soit effectiv<br>constructio | de ses valeurs.<br>Ient des valeurs de d<br>FS n'est pas géré av<br>rement insérée, par<br>in de requêtes. | champs depuis les<br>ant que la couche ne<br>exemple, lors de la<br>Échantillon de 10 |
|             |                                                                        | 🔄 🗮 💟 🔩 🍸 🍱 💠 🖇                                                        |                                                                    |                                                                                                    |                                                                                                    |                      |                                                                                 |                                                                                                    |                                                                                       |
| fid         | objectid                                                               | cod_19_n1 ocs19n1lib                                                   | cod_19_n2 ocs19n2lib                                               | cod_19_n3 ocs19n3lib                                                                                                    | cod_19_n4 ocs19n4lib                                                                                                    | cod_19_n5            | ocs19n5lib cod_10                                                               | 0_n1 ocs10n1lib                                                                                            | cod_10_n2 ocs10n2l                                                                    |
|             | 19 3656                                                                | 5 1 Territoires artifi                                                 | 11 Habitat                                                         | 112 Bâti discontinu                                                                                                    | 1123 Bâti individuel                                                                                                    | 11231 Im             | perméable bâti                                                                  | 2 Territoires agric                                                                                        | 21 Terres arables                                                                     |
|             | 20 3766                                                                | 9 1 Territoires artifi                                                 | 11 Habitat                                                         | 112 Bâti discontinu                                                                                                    | 1123 Bâti individuel                                                                                                    | 11233 Pe             | rméable                                                                         | 2 Territoires agric                                                                                        | 21 Terres arables                                                                     |
|             | 21 3826                                                                | 1 Territoires artifi                                                   | 11 Habitat                                                         | 112 Bâti discontinu                                                                                                    | 1124 Bâti individuel I                                                                                                    | 11241 Im             | perméable bâti                                                                  | 2 Territoires agric                                                                                        | 21 Terres arables                                                                     |
|             | 22 3846                                                                | 1 Territoires artifi                                                   | 11 Habitat                                                         | 112 Bâti discontinu                                                                                                    | 1124 Bâti individuel I                                                                                                    | 11243 Pe             | rméable                                                                         | 2 Territoires agric                                                                                        | 21 Terres arables                                                                     |
|             | 23 3970                                                                | 3 1 Territoires artifi                                                 | 13 Activités écono                                                 | 131 Emprises d'acti                                                                                                    | 1312 Emprises d'acti                                                                                                    | 13122 Im             | perméable n                                                                     | 2 Territoires agric                                                                                        | 21 Terres arables                                                                     |
|             | 24 4389                                                                | ) 1 Territoires artifi                                                 | 11 Habitat                                                         | 112 Bâti discontinu                                                                                                    | 1124 Bâti individuel I                                                                                                    | 11241 Im             | perméable bâti                                                                  | 2 Territoires agric                                                                                        | 22 Cultures permanen                                                                  |
|             | 25 4200                                                                | 1 Testiteires estifi                                                   | 11 Habitat                                                         | 112 Bâti discontinu                                                                                                    | 1124 Bâti individuel I                                                                                                    | 11243 Pe             | rméable                                                                         | 2 Territoires agric                                                                                        | 22 Cultures permanen                                                                  |
|             | 25 4398                                                                | i territoires artifi                                                   |                                                                    |                                                                                                    |                                                                                                    |                      |                                                                                 |                                                                                                    |                                                                                       |
|             | 25 4398<br>26 4400                                                     | 1 Territoires artifi                                                   | 11 Habitat                                                         | 112 Bâti discontinu                                                                                                    | 1124 Bâti individuel I                                                                                                    | 11243 Pe             | rméable                                                                         | 2 Territoires agric                                                                                        | 22 Cultures permane                                                                   |
|             | 25         4398:           26         4400:           27         4403: | 1 Territoires artifi     1 Territoires artifi     1 Territoires artifi | 11 Habitat<br>13 Activités écono                                   | 112 Bâti discontinu<br>131 Emprises d'acti                                                                                                    | 1124 Bâti individuel I<br>1311 Emprises d'acti                                                                                                    | 11243 Pe<br>13112 Im | rméable<br>perméable n                                                          | 2 Territoires agric<br>2 Territoires agric                                                                 | 22 Cultures permane<br>22 Cultures permane                                            |

#### nitps.//www.geogranuest.ii/portaii/ii/projets/occupation-du-sor Formation à l'utilisation de l'OCS GE2 à l'aide du logiciel QGIS 3.10

### Module 6 : Les données d'évolutions de l'OCS GE2

Présentation de la couche d'évolution (niveau 4 et 5) mise à disposition par GéoGrandEst

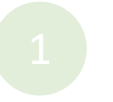

Etude des évolutions :

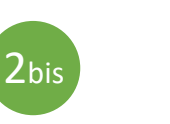

utilisation de la couche multidate

### Téléchargement de la couche multidate :

https://www.geograndest.fr/portail/fr/projets/occupation-du-sol

Note : Le visuel et le lien vers la plateforme de téléchargement peuvent avoir évolué entre la date de production du support et de la vidéo associée

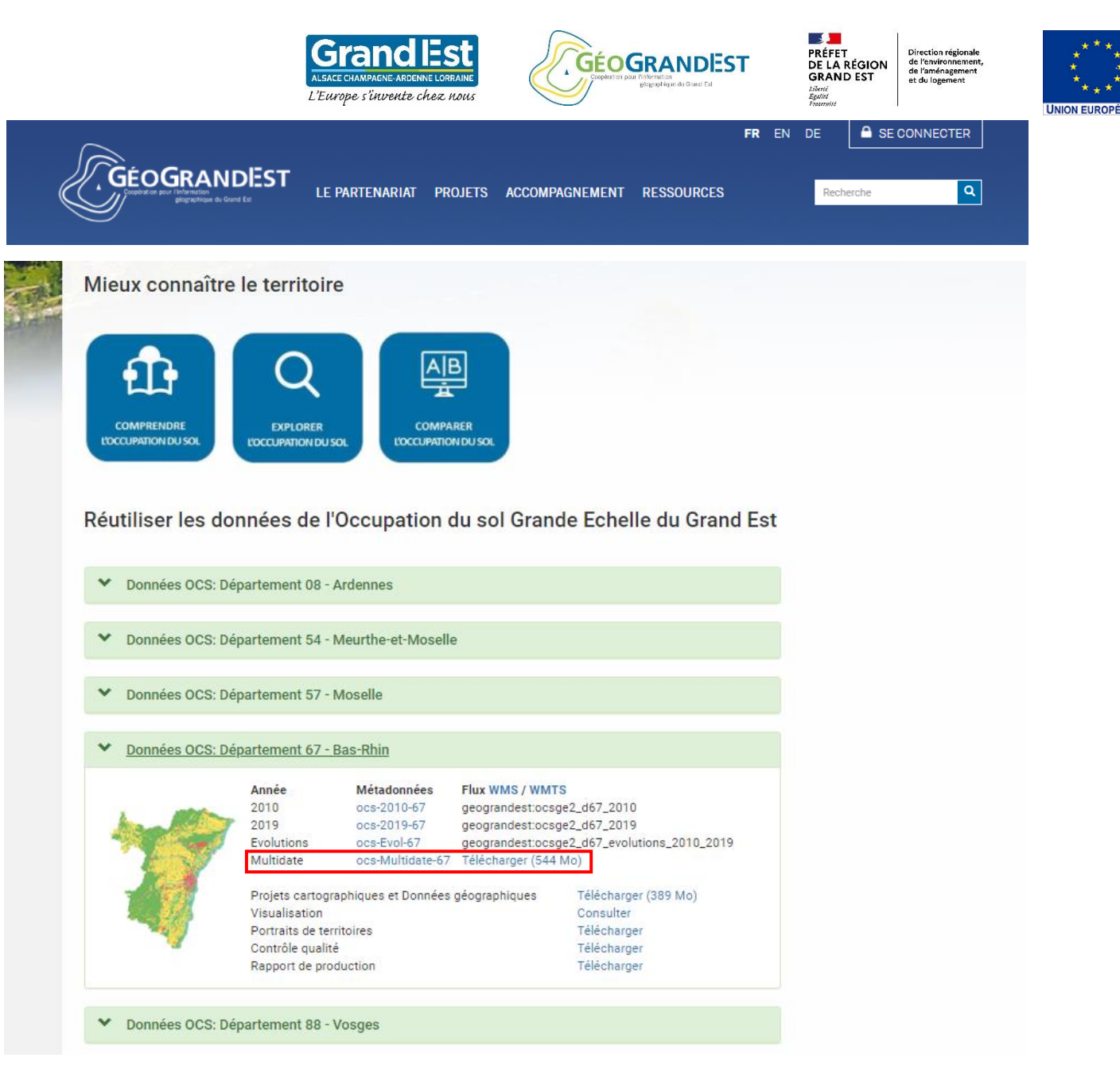

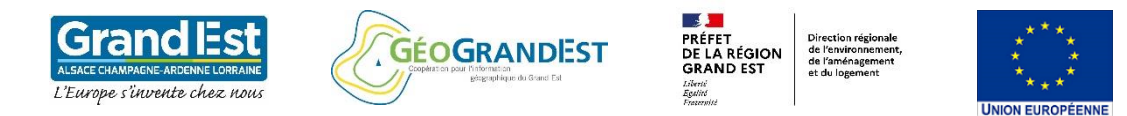

Présentation de la couche d'évolution (niveau 4 et 5) mise à disposition par GéoGrandEst

Création d'une couche d'évolutions spécifique: volution des surfaces artificialisées au niveau 2 2

Etude des évolutions : utilisation de la couche multidate

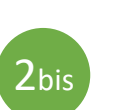

1 Territoires artifi...

1 Territoires artifi...

1 Territoires artifi...

1 Territoires artifi...

1 Territoires artifi...

1 Territoires artifi...

1 Territoires artifi...

T Montrer toutes les entités \_

11 Habitat

11 Habitat

11 Habitat

11 Habitat

11 Habitat

11 Habitat

11 Habitat

La donnée multidate 2010-2019 correspond à une union des deux millésimes dans une même couche.

Les manipulations pour mettre en évidence les évolutions de l'occupation du sol sont identiques aux opérations décrites précédemment dans l'item 2.

L'avantage d'utiliser la couche multidate réside dans la possibilité d'étudier également **les occupations du sol « stables »** entre les deux dates.

L'inconvénient de la donnée multidate est le risque de lourdeur dans la manipulation de la couche.

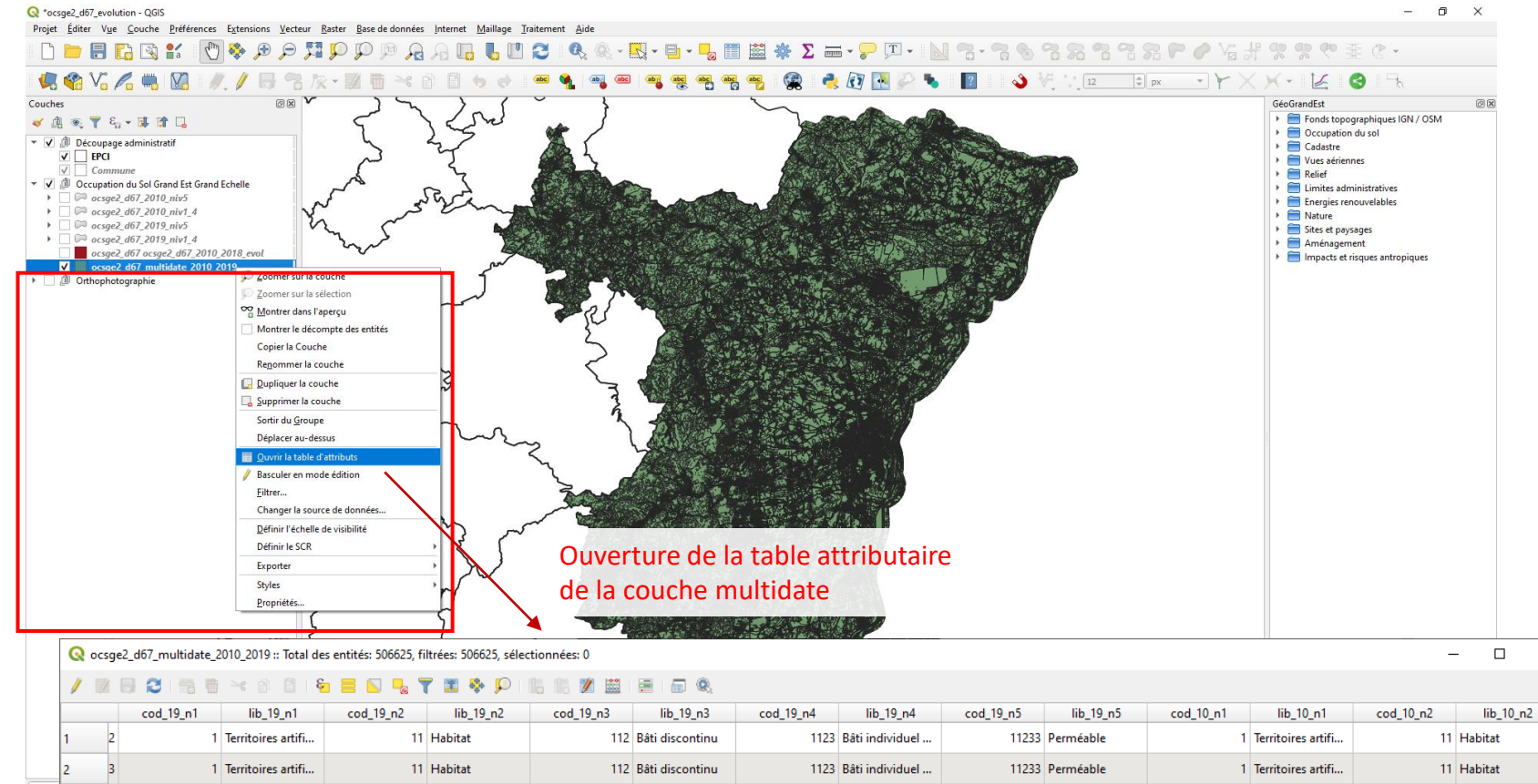

1123 Bâti individuel ..

1123 Bâti individuel ..

1123 Bâti individuel ..

1123 Bâti individuel ...

1123 Bâti individuel ..

1123 Bâti individuel ...

1123 1123 Bâti individuel ...

11233 Perméable

11233 Perméable

11233 Perméable

11233 Perméable

11233 Perméable

11233 Perméable

11233 Perméable

1 Territoires artifi...

1 Territoires artifi..

1 Territoires artifi...

1 Territoires artifi...

1 Territoires artifi...

1 Territoires artifi...

1 Territoires artifi...

112 Bâti discontinu

112 Bâti discontinu

112 Bâti discontinu

112 Bâti discontinu

112 Bâti discontinu

112 Bâti discontinu

112 Bâti discontinu

11 Habitat

11 Habitat

11 Habitat

11 Habitat

11 Habitat

11 Habitat

11 Habitat

X

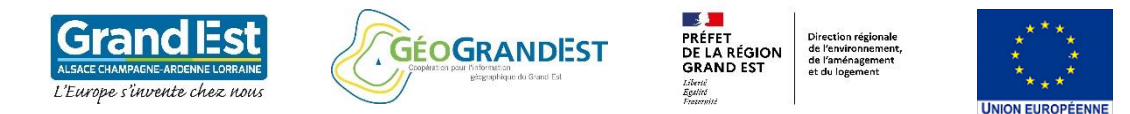

Présentation de la couche d'évolution (niveau 4 et 5) mise à disposition par GéoGrandEst

Création d'une couche d'évolutions spécifique: volution des surfaces artificialisées au niveau 2

Etude des évolutions : utilisation de la couche multidate

> Mise en forme de la table des évolutions

3

Les manipulations suivantes reprennent la requête permettant de sélectionner les nouvelles surfaces artificialisées ainsi que les pertes et les évolutions internes aux classes artificialisées entre 2010 et 2019 (page 6).

### **Objectifs**:

- 1. Exporter la sélection vers une nouvelle couche de données
- 2. Actualisation des surfaces (si nécessaire)
- 3. Application d'une symbologie appropriée
- 4. Renseignement attributaire (gains, pertes...)

| Q Select by Expression - ocsge2_d67 ocsge2_d67_2010_2018_evol                                                                                                    |                                                                                                    |                 | >                                                                                                    |
|----------------------------------------------------------------------------------------------------|----------------------------------------------------------------------------------------------------|-----------------|----------------------------------------------------------------------------------------------------|
| Expression Éditeur de fonction                                                                                                    |                                                                                                    |                 |                                                                                                    |
| <pre>= + - / * ^    ( ) 'n' ("cod_19_n2" = 11 AND "cod_10_n2" != 11) OR ("cod_19_n2" = 12 AND "cod_10_n2" != 12) OR ("cod_19_n2" = 13 AND "cod_10_n2" != 13) OR ("cod_19_n2" = 14 AND "cod_10_n2" != 14) OR ("cod_19_n2" = 15 AND "cod_10_n2" != 15) OR ("cod_19_n2" = 16 AND "cod_10_n2" != 16) OR ("cod_19_n2" = 17 AND "cod_10_n2" != 17) OR ("cod_10_n2" IN ( 11,12,13,14,15,16,17) AND "cod_19_n2" NOT IN ( 11,12,13,14,15,16,17)) Apergu du résultat : 0</pre> | Agrégats         Chaîne de caractères         Champs et Valeurs         Conditions         Conversions         Couches         Couches         Couches         Couleur         Date et Heure         Enregistrement et attributs         Fichiers et Chemins         Général         Géométrie         Math         Opérateurs         Python         Rasters         Récent (selection)         Tableaux         Tableaux         Variables | Afficher l'aide | groupe agrégats         Contient des fonctions qui agrègent des valeurs sur des couches et des champs. |
| Aide                                                                                                    |                                                                                                    |                 | Sélectionner des entités 💌 <u>F</u> ermer                                                              |

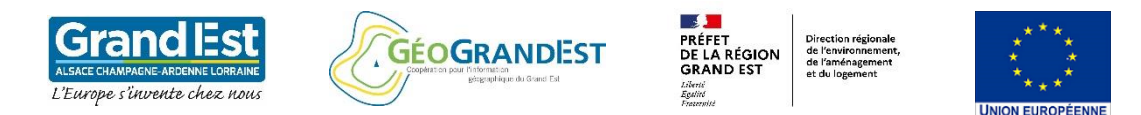

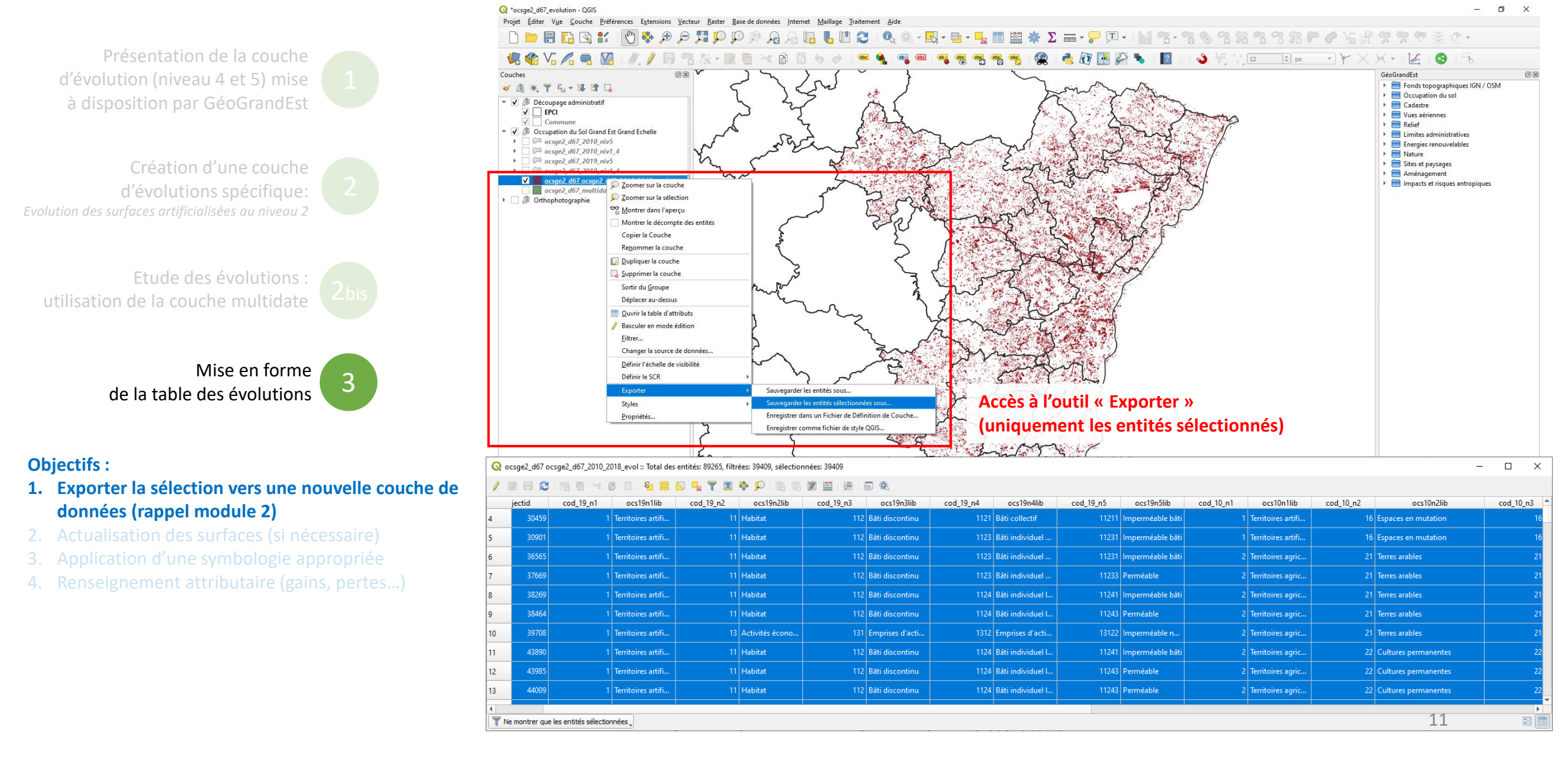

### Module 6 : Les données d'évolutions de l'OCS GE2

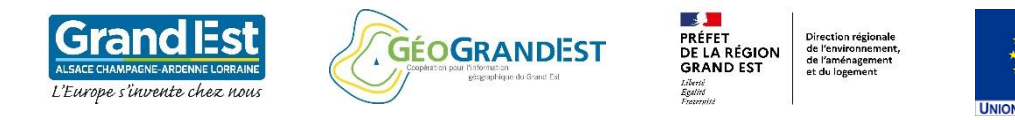

| exporte Format              | GeoPackage       |                               |                        |                          |                         |      |          |
|-----------------------------|------------------|-------------------------------|------------------------|--------------------------|-------------------------|------|----------|
| Package) Nom de fichier     | C:\Users\KER     | MAX-2\Desktop\ocsge2_d67      | \ocsge2_d67_evolutio   | n_niv2_espaces_arti.gpkg |                         |      |          |
| portation Nom de la couche  | ocsge2_d67_      | evolution_niv2_espaces_arti   |                        |                          |                         |      |          |
| la couche scr               | EPSG:2154 -      | RGF93 / Lambert-93            |                        |                          |                         |      | •        |
| tion (SCR)                  |                  |                               |                        |                          |                         |      |          |
| CONSERVER Encodage          | que les entités  | ofectionnées                  |                        | UTF-8                    |                         |      | <b>T</b> |
| nire nous Vienregistre      | er les champs    | s à exporter et leurs opti    | ons d'export           |                          |                         |      |          |
| mps de Nom                  | Type             | Remplacer avec les valeu      | irs affichées          |                          |                         |      |          |
| reau 2 🛛 🗍 fid              | Integer64        |                               |                        |                          |                         |      |          |
| n m <sup>2</sup> 🗌 objectid | Integer          | Utiliser Plage                |                        |                          |                         |      |          |
| cod_19_                     | n1 Integer       | Utiliser Plage                |                        |                          |                         |      |          |
| ocs19n1                     | lib String       |                               |                        |                          |                         |      |          |
| ✓ cod_19_                   | n2 Integer       | Utiliser Plage                |                        |                          |                         |      |          |
| ✓ ocs19n2                   | lib String       |                               |                        |                          |                         |      |          |
|                             |                  | Sélectionner tout             |                        |                          | Tout désélectionner     |      |          |
| Remplacer                   | toutes les valei | urs brutes des champs sélecti | ionnés par les valeurs | affichées                |                         |      |          |
| 📼 Géométris                 |                  |                               |                        |                          |                         |      |          |
|                             |                  |                               |                        |                          |                         |      |          |
| Type de geom                | etrie            |                               |                        | Automatique              |                         |      | <b>•</b> |
|                             | dimension z      |                               |                        |                          |                         |      |          |
|                             | - (              |                               |                        |                          |                         |      |          |
|                             | e (actuer: cou   | icie)                         |                        |                          |                         |      |          |
| 0                           |                  | Nord                          | 6895801.0000           |                          | 4000000 7500            |      |          |
| Ouest 98862                 | 5.0000           |                               | 6700000 5000           | Est                      | 1082982.7500            |      | ]        |
|                             |                  | 500                           | 6789909.5000           |                          |                         |      |          |
| Emprise de                  | a couche sélect  | ionnée                        | Calculer depuis la co  | uche *                   | tendue du canevas de ca | arte |          |
|                             |                  |                               |                        |                          |                         |      |          |

Présentation de la couche d'évolution (niveau 4 et 5) mise à disposition par GéoGrandEst

Création d'une couche d'évolutions spécifique: volution des surfaces artificialisées au niveau 2

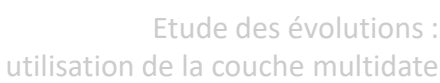

Mise en forme de la table des évolutions

3

### **Objectifs**:

- 1. Exporter la sélection vers une nouvelle couche de données (rappel module 2)
- 2. Actualisation des surfaces (si nécessaire
- Application d'une symbologie appropriée
- 4. Renseignement attributaire (gains, pertes...

**Caractéristiques du fichier exporté** 1.Format (privilégier le GeoPackage) 2.renseigner le chemin d'exportation 3.Spécifier le nom de la couche 4.Spécifier le système de projection (SCR) 5.Sélectionner des champs attributaires à conserver

Afin de simplifier la table attributaire, nous conservons dans l'export uniquement les champs de codification et de libellé de niveau 2 ainsi que le champ surface en m<sup>2</sup>

Présentation de la couche d'évolution (niveau 4 et 5) mise à disposition par GéoGrandEst

Création d'une couche d'évolutions spécifique: volution des surfaces artificialisées au niveau 2

Etude des évolutions : utilisation de la couche multidate

> Mise en forme de la table des évolutions

### **Objectifs**:

- 1. Exporter la sélection vers une nouvelle couche de données (rappel module 2)
- 2. Actualisation des surfaces (si nécessaire)
- 3. Application d'une symbologie appropriée
- 4. Renseignement attributaire (gains, pertes...

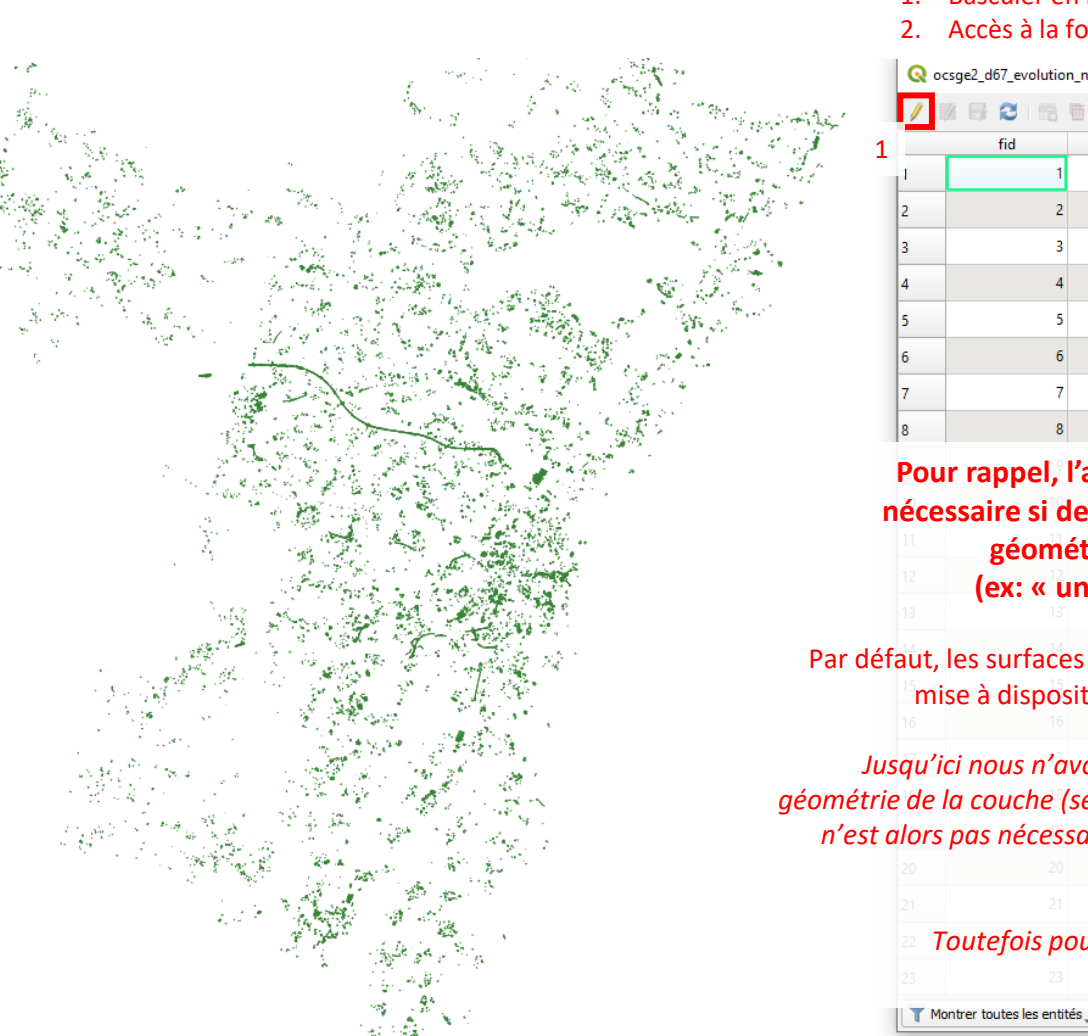

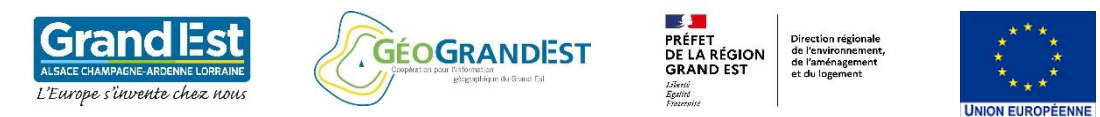

### 1. Basculer en mode édition de la table

2. Accès à la fonction «Ouvrir la calculatrice de champ»

| 1 22                                                                                                    |                                                                                                    |                                                                                                    |                                                                                                    | 1.48                                                                                                    |                                                                                                    |                                                                                                    |
|----------------------------------------------------------------------------------------------------|----------------------------------------------------------------------------------------------------|----------------------------------------------------------------------------------------------------|----------------------------------------------------------------------------------------------------|----------------------------------------------------------------------------------------------------|----------------------------------------------------------------------------------------------------|----------------------------------------------------------------------------------------------------|
|                                                                                                    | fid                                                                                                    | cod_19_n2                                                                                                    | ocs19n2lib                                                                                                    | cod_10_n2                                                                                                    | ocs102210                                                                                                    | surf_m                                                                                                    |
| 1                                                                                                    | 1                                                                                                    | 11                                                                                                    | Habitat                                                                                                    | 13                                                                                                    | Activités économiques                                                                                                    | 31,8                                                                                                    |
| 2                                                                                                    | 2                                                                                                    | 11                                                                                                    | Habitat                                                                                                    | 13                                                                                                    | Activités économiques                                                                                                    | 5,272                                                                                                    |
| 3                                                                                                    | 3                                                                                                    | 11                                                                                                    | Habitat                                                                                                    | 16                                                                                                    | Espaces en mutation                                                                                                    | 253,6                                                                                                    |
| 4                                                                                                    | 4                                                                                                    | 11                                                                                                    | Habitat                                                                                                    | 16                                                                                                    | Espaces en mutation                                                                                                    | 62,40                                                                                                    |
| 5                                                                                                    | 5                                                                                                    | 11                                                                                                    | Habitat                                                                                                    | 16                                                                                                    | Espaces en mutation                                                                                                    | 226,1                                                                                                    |
| 6                                                                                                    | 6                                                                                                    | 11                                                                                                    | Habitat                                                                                                    | 21                                                                                                    | Terres arables                                                                                                    | 288,5                                                                                                    |
| 7                                                                                                    | 7                                                                                                    | 11                                                                                                    | Habitat                                                                                                    | 21                                                                                                    | Terres arables                                                                                                    | 2,560                                                                                                    |
| 8                                                                                                    | 8                                                                                                    | 11                                                                                                    | Habitat                                                                                                    | 21                                                                                                    | Terres arables                                                                                                    | 156,3                                                                                                    |
| Danna                                                                                                    |                                                                                                    |                                                                                                    |                                                                                                    | • • • •                                                                                                    | T                                                                                                    | 1255                                                                                                    |
| POIIT                                                                                                    | rannel 🛯                                                                                                    | 'actualis:                                                                                                    | ation di                                                                                                    | i champ s                                                                                                    | urtace est                                                                                                    | 1365,                                                                                                    |
| écess                                                                                                    | rappel, l<br>aire si d                                                                                         | 'actualisa<br>es opéra                                                                                                 | ation du<br>tions de                                                                                                    | u champ s<br>e modifica                                                                                                    | urface est<br>tion de la                                                                                                    | 1365,                                                                                                    |
| écess                                                                                                    | rappel, I<br>aire si d<br>géomé                                                                                | actualisa<br>es opéra<br>étrie des                                                                                     | ation du<br>tions de<br>polygor<br>c fusion                                                                                                    | a champ s<br>e modifica<br>nes sont a                                                                                               | urface est<br>tion de la<br>ppliquées                                                                                                    | 1365,<br>5759<br>157,2<br>717,                                                                                  |
| écess                                                                                                    | rappel, l<br>aire si d<br>géomé<br>(ex: « u                                                                    | 'actualisa<br>es opéra<br>étrie des<br>nion » , «                                                                      | ation du<br>tions de<br>polygor<br>« fusion                                                                                                    | a champ si<br>e modifica<br>nes sont a<br>n », « déco                                                                               | urface est<br>tion de la<br>ppliquées<br>pupage »).                                                                                            | 1365,<br>57599<br>157,2<br>717,<br>444,8                                                                        |
| écess                                                                                                    | rappel, I<br>aire si d<br>géomé<br>(ex: « u                                                                    | 'actualisa<br>es opéra<br>étrie des<br>nion » , «                                                                      | ation du<br>tions de<br>polygor<br>« fusion                                                                                                    | a champ si<br>e modifica<br>nes sont a<br>i », « déco                                                                               | urface est<br>tion de la<br>ppliquées<br>upage »).                                                                                             | 1365,<br>5759<br>157,2<br>717,<br>444,8<br>237,8                                                                |
| écess                                                                                                    | rappel, I<br>aire si d<br>géomé<br>(ex: « u<br>s surface                                                       | 'actualisa<br>es opéra<br>étrie des<br>nion » , «<br>s calculée                                                        | ation du<br>tions de<br>polygor<br>« fusion<br>s sur la c                                                                                                    | a champ so<br>e modifica<br>nes sont a<br>a », « déco<br>couche des                                                                 | urface est<br>tion de la<br>ppliquées<br>pupage »).<br>évolutions                                                                              | 1365,<br>5759<br>157,2<br>717,<br>444,8<br>237,8<br>61,85                                                       |
| four<br>écess<br>11<br>12<br>13<br>aut, le<br>1 <sup>5</sup> mise<br>16                                                                               | rappel, I<br>saire si d<br>géomé<br>(ex: « u<br>s surface<br>à dispos                                          | 'actualisa<br>es opéra<br>étrie des<br>nion » , «<br>s calculée<br>ition par C                                         | ation du<br>tions de<br>polygor<br>« fusion<br>Habitat<br>s sur la c<br>GéoGran                                                                                                    | a champ so<br>e modifica<br>nes sont a<br>a », « déco<br>couche des<br>odEst sont a                                                 | évolutions<br>ctualisées.                                                                                                    | 1365,<br>5759<br>157,2<br>717,<br>444,8<br>237,8<br>61,85<br>455,2                                              |
| écess                                                                                                    | rappel, I<br>saire si d<br>géomé<br>(ex: « u<br>s surface<br>e à dispos                                        | 'actualisa<br>es opéra<br>etrie des<br>nion », «<br>s calculée<br>ition par (<br>vons opéra                            | ation du<br>tions de<br>polygor<br>« fusion<br>s sur la c<br>GéoGran                                                                                                    | a champ si<br>e modifica<br>nes sont a<br>a », « déco<br>couche des<br>idEst sont a                                                 | inface est<br>tion de la<br>ppliquées<br>pupage »).<br>évolutions<br>ctualisées.                                                               | 1365,<br>57599<br>157,2<br>717,<br>444,8<br>237,8<br>61,85<br>455,2<br>636,5                                    |
| écess                                                                                                    | rappel, I<br>saire si d<br>géomé<br>(ex: « u<br>s surface<br>e à dispos<br>nous n'au<br>couche ()              | 'actualisa<br>es opéra<br>étrie des<br>nion », «<br>s calculée<br>ition par (<br>vons opére<br>seulement               | ation du<br>tions de<br>polygor<br>« fusion<br>s sur la c<br>GéoGran<br>é aucune<br>t des rea                                                                                                    | a champ si<br>e modifica<br>nes sont a<br>a », « déco<br>couche des<br>idEst sont a<br>e transform<br>wêtes attrib                  | inface est<br>tion de la<br>ppliquées<br>pupage »).<br>évolutions<br>ictualisées.<br>pation de la<br>butaires) Il                              | 1365,<br>5759<br>157,2<br>717,<br>444,8<br>237,8<br>61,85<br>455,2<br>636,5<br>187                              |
| écess<br>aut, le<br>mise<br>qu'ici<br>de la<br>lors p                                                                                                 | rappel, I<br>saire si d<br>géomé<br>(ex: « u<br>s surface<br>à dispos<br>nous n'av<br>couche (s                | 'actualisa<br>es opéra<br>etrie des<br>nion », «<br>s calculée<br>ition par (<br>vons opéra<br>seulement<br>gaire dans | ation du<br>tions de<br>polygor<br>« fusion<br>« fusion<br>»<br>s sur la c<br>GéoGran<br>»<br>é aucune<br>t des req<br>notre ex                                                                                                    | a champ si<br>e modifica<br>nes sont a<br>a », « déco<br>couche des<br>idEst sont a<br>e transform<br>ueêtes attril<br>gercice d'ac | évolutions<br>etualisées.<br>ation de la<br>butaires). Il<br>tualiser les                                                                      | 1365,<br>5759<br>157,2<br>717,<br>444,8<br>237,8<br>61,85<br>455,2<br>636,5<br>187<br>148,1                     |
| écess<br>11<br>12<br>13<br>14<br>15<br>15<br>16<br>16<br>16<br>17<br>16<br>17<br>17<br>17<br>17<br>17<br>17<br>17<br>17<br>17<br>17<br>17<br>17<br>17 | rappel, I<br>saire si d<br>géomé<br>(ex: « u<br>s surface<br>e à dispos<br>nous n'au<br>couche (s<br>as nécess | 'actualisa<br>es opéra<br>etrie des<br>nion », «<br>s calculée<br>ition par (<br>vons opéro<br>seulement<br>caire dans | ation du<br>tions de<br>polygor<br>« fusion<br>Habita<br>s sur la c<br>GéoGran<br>Habita<br>é aucune<br>t des req<br>notre ex                                                                                                    | a champ si<br>e modifica<br>nes sont a<br>n », « déco<br>couche des<br>idEst sont a<br>e transform<br>uêtes attril<br>cercice d'ac  | inface est<br>tion de la<br>ppliquées<br>upage »).<br>évolutions<br>évolutions<br>actualisées.<br>ation de la<br>butaires). Il<br>tualiser les | 1365,<br>5759:<br>157,2<br>717,<br>444,8<br>61,85<br>455,2<br>636,5<br>187<br>148,1<br>9,393                    |
| écess<br>aut, le<br>mise<br>qu'ici<br>de la<br>lors pu<br>20                                                                                          | rappel, I<br>saire si d<br>géomé<br>(ex: « u<br>s surface<br>e à dispos<br>nous n'au<br>couche (s<br>as nécess | 'actualisa<br>es opéra<br>etrie des<br>nion », «<br>s calculée<br>ition par (<br>vons opére<br>seulement<br>caire dans | ation du<br>tions de<br>polygor<br>« fusion<br>» fusion<br>» fu | a champ si<br>e modifica<br>nes sont a<br>n », « déco<br>couche des<br>adEst sont a<br>e transform<br>uêtes attril<br>cercice d'ac  | inface est<br>tion de la<br>ppliquées<br>pupage »).<br>évolutions<br>ctualisées.<br>ation de la<br>butaires). Il<br>tualiser les<br>surfaces.  | 1365,<br>57599<br>157,2<br>717,<br>444,8<br>237,8<br>61,85<br>455,2<br>636,5<br>1877<br>148,1<br>9,393<br>12,41 |

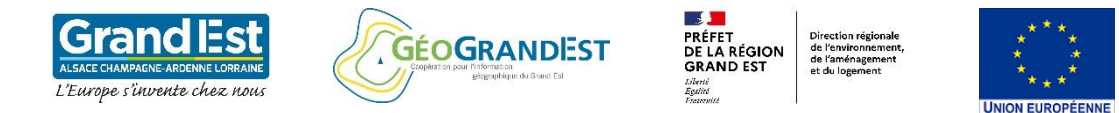

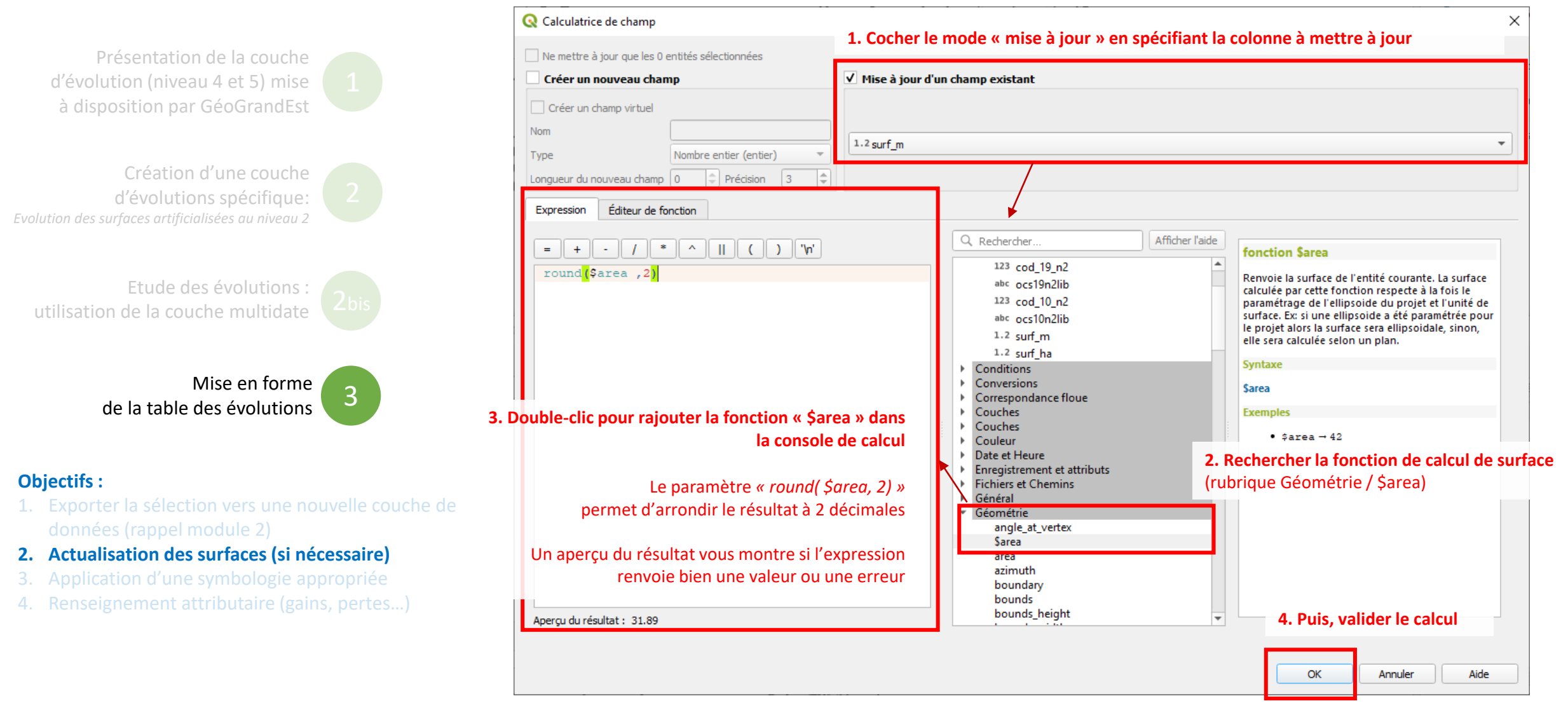

**Objectifs**:

Module 6 : Les données d'évolutions de l'OCS GE2

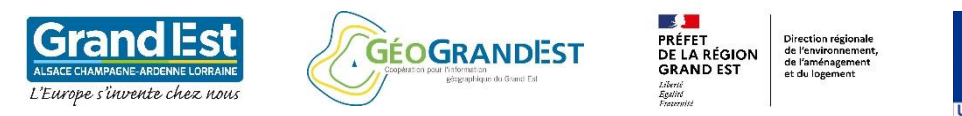

#### 2. Dans le sous-menu « symbologie », Q ocsge2 d67 evolution - QGIS Projet Éditer Vue Couche Préférences Extensions Vecteur Raster Base de données Internet Maillage Traitement Aide choisir une application de symbologie selon un ensemble de règles 🏟 🗩 🗩 🎵 💭 🔍 🔍 🖓 💭 🗮 🔍 🍕 8 🖪 🕄 (m) Q Propriétés de la couche - ocsge2\_d67\_evolution\_niv2\_espaces\_arti | Symbologi Présentation de la couche 🥏 🍢 V. / 📖 🕞 📆 k - 🗾 🖬 × 🖻 🗄 Ensemble de règles d'évolution (niveau 4 et 5) mise Couches ØX Information 🕹 🕼 🔍 ү کې 🛪 🕼 🌭 Source Il n'existe pas de symbologie propre aux couches d'évolution. Les EPCI 💉 Symbologie Commur 🗹 ᅨ Occupation du Sol Grand Est Grand Echelle combinaisons d'évolution entre les millésimes peuvent être très abc Étiquettes 0 ocsge2\_d67\_2010\_niv5 P ocsqe2 d67 2010 niv1 4 nombreuses en particulier au niveau 4 de la nomenclature. 💭 ocsge2 d67 2019 niv5 💡 Vue 3D Zoomer sur la couche ocsge2\_d67 ocsge2\_d67\_201 Champs Pour l'exercice, nous choisissons d'appliquer une symbologie en 3 classes : Zoomer sur la sélection Drthophotographie Montrer dans l'aperçu Nouvelle surface artificialisée Formulaire d'attributs Montrer le décompte des entités Perte de surface artificialisée Jointure Copier la Couche Etude des évolutions : Renommer la couche Stockage auxiliaire Evolution interne aux classes artificialisées Dupliquer la couche (in the section section sectio Supprimer la couche Infobulles Pour cela, il est nécessaire de construire des règles de symbologie basée Sortir du Groupe Déplacer au-dessus sur les mêmes requêtes attributaires vues précédemment. Ouvrir la table d'attributs Mise en forme Variable / Basculer en mode édition 3 Filtrer. de la table des évolutions 📝 Métadonnée: Changer la source de données... Népendances Définir l'échelle de visibilité fi Ajouter une règle Définir le SCR Légende Rendu de couch Exporter 3. Ajout d'une règle 🔜 QGIS Servei Style Styles Propriétés. 1. Accès aux propriétés de la couche Application d'une symbologie appropriée Q. Taper pour trouver (Ctrl+K) Bascule le mode d'édition de la couche courante Coordonnée

Annuler

Niveaux de symbole

Appliquer

Aide

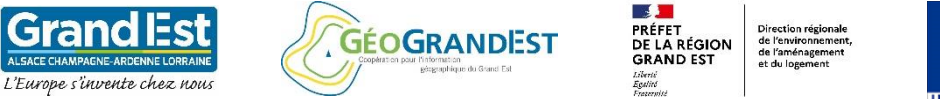

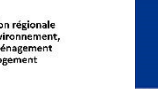

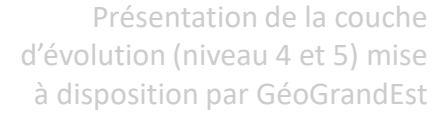

Etude des évolutions :

3

Mise en forme de la table des évolutions

### **Objectifs**:

- Application d'une symbologie appropriée 3.

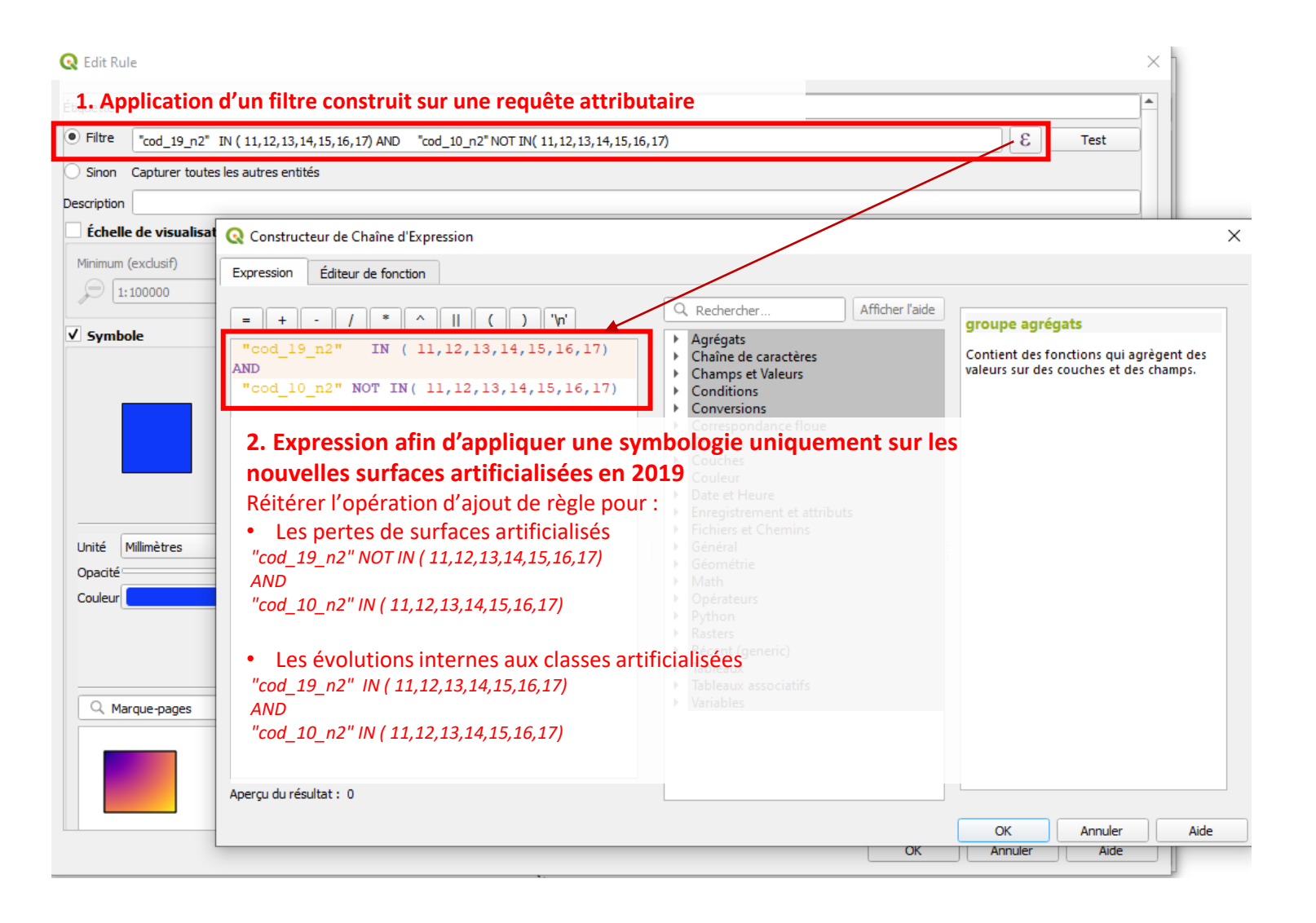

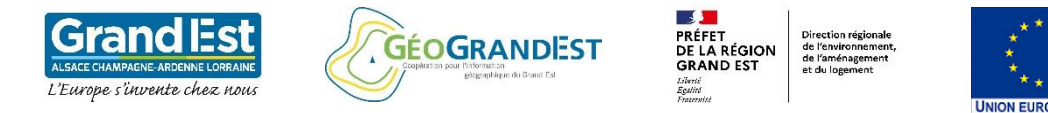

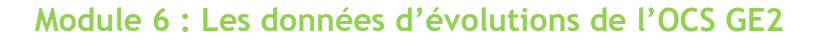

Présentation de la couche d'évolution (niveau 4 et 5) mise à disposition par GéoGrandEst

Création d'une couche d'évolutions spécifique: ivolution des surfaces artificialisées au niveau 2

Etude des évolutions : utilisation de la couche multidate

> Mise en forme de la table des évolutions

3

### **Objectifs**:

- 1. Exporter la sélection vers une nouvelle couche de données (rappel module 2)
- 2. Actualisation des surfaces (si nécessaire)
- 3. Application d'une symbologie appropriée
- 4. Renseignement attributaire (gains, pertes...)

| Edit Rule                                                   |                                            | 3. Libellé de la                              | symbologie |
|-------------------------------------------------------------|--------------------------------------------|-----------------------------------------------|------------|
| uette Nouvelle surface artificialisée                       |                                            |                                               |            |
| Filtre [cod_19_n2" IN ( 11, 12, 13, 14, 15, 16, 17) AND cod | 10_n2" NOT IN( 11, 12, 13, 14, 15, 16, 17) |                                               | E Test     |
| Sinon Capturer toutes les autres entités                    |                                            |                                               |            |
| cription                                                    |                                            |                                               |            |
| Échelle de visualisation                                    |                                            |                                               |            |
| inimum (exclusif)                                           | Maximum (inclusi                           | <ul> <li>4. Configuration de la sy</li> </ul> | mbologie   |
| 1:100000                                                    | - 1:1000                                   | (remplissage, contour)                        |            |
| Symbole                                                     |                                            |                                               |            |
| Remplissage                                                 |                                            |                                               |            |
| Remplissage simple                                          |                                            |                                               |            |
|                                                             |                                            |                                               |            |
|                                                             |                                            |                                               |            |
|                                                             |                                            |                                               |            |
|                                                             |                                            |                                               |            |
| nité Millimètres                                            |                                            |                                               | •          |
| pacité                                                      |                                            |                                               | □ 100,0% 🗘 |
| puleur                                                      |                                            |                                               | ·          |
|                                                             |                                            |                                               |            |
|                                                             |                                            |                                               |            |
| Q Marque-pages                                              |                                            |                                               |            |
| · · · · · · · · · · · · · · · · · · ·                       |                                            |                                               |            |
|                                                             |                                            |                                               | 1          |
|                                                             |                                            |                                               |            |
|                                                             |                                            |                                               |            |
|                                                             |                                            |                                               | J          |

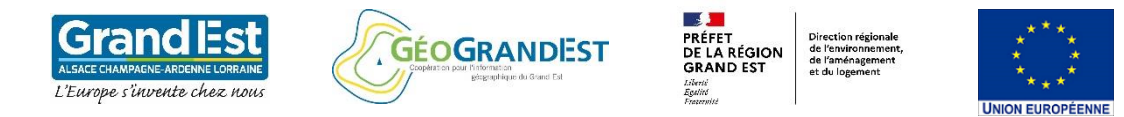

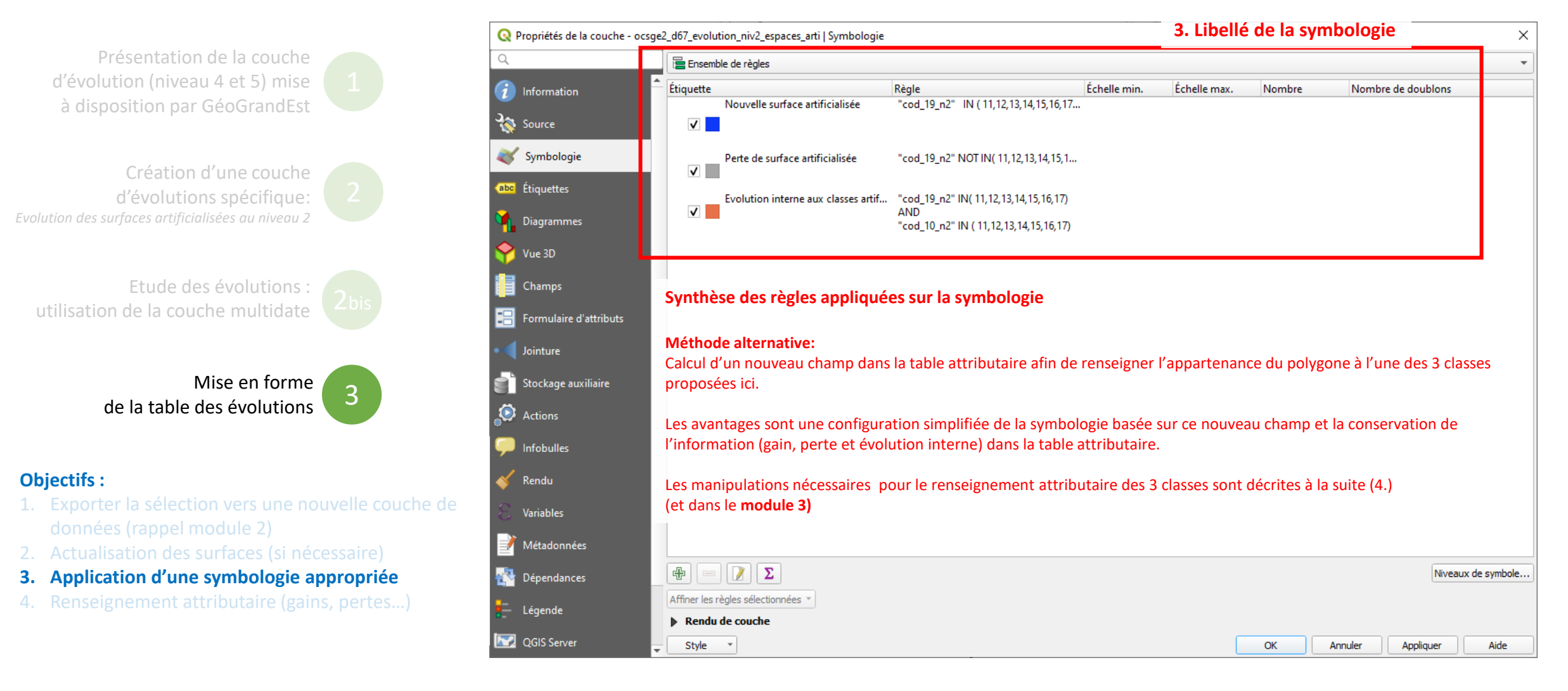

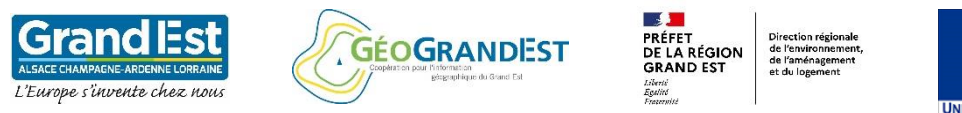

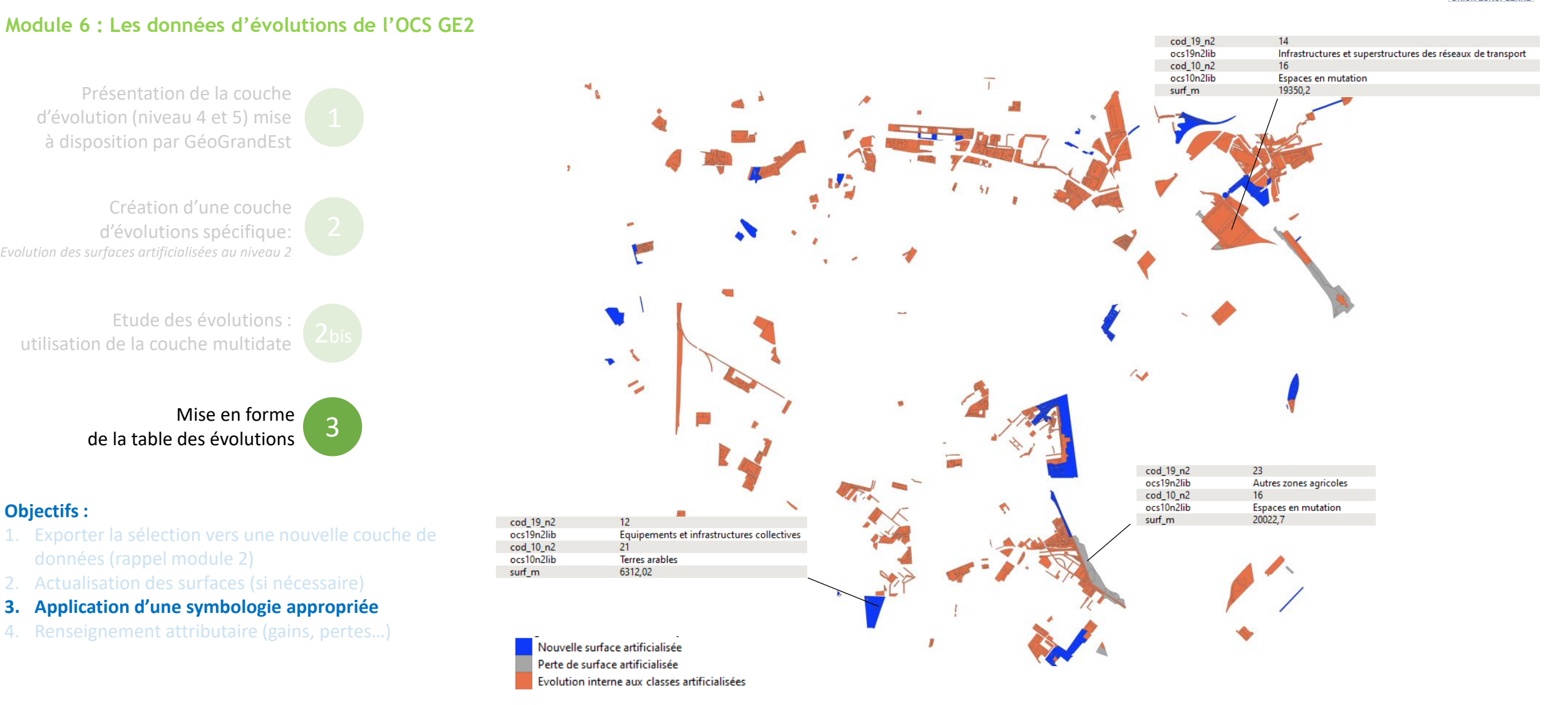

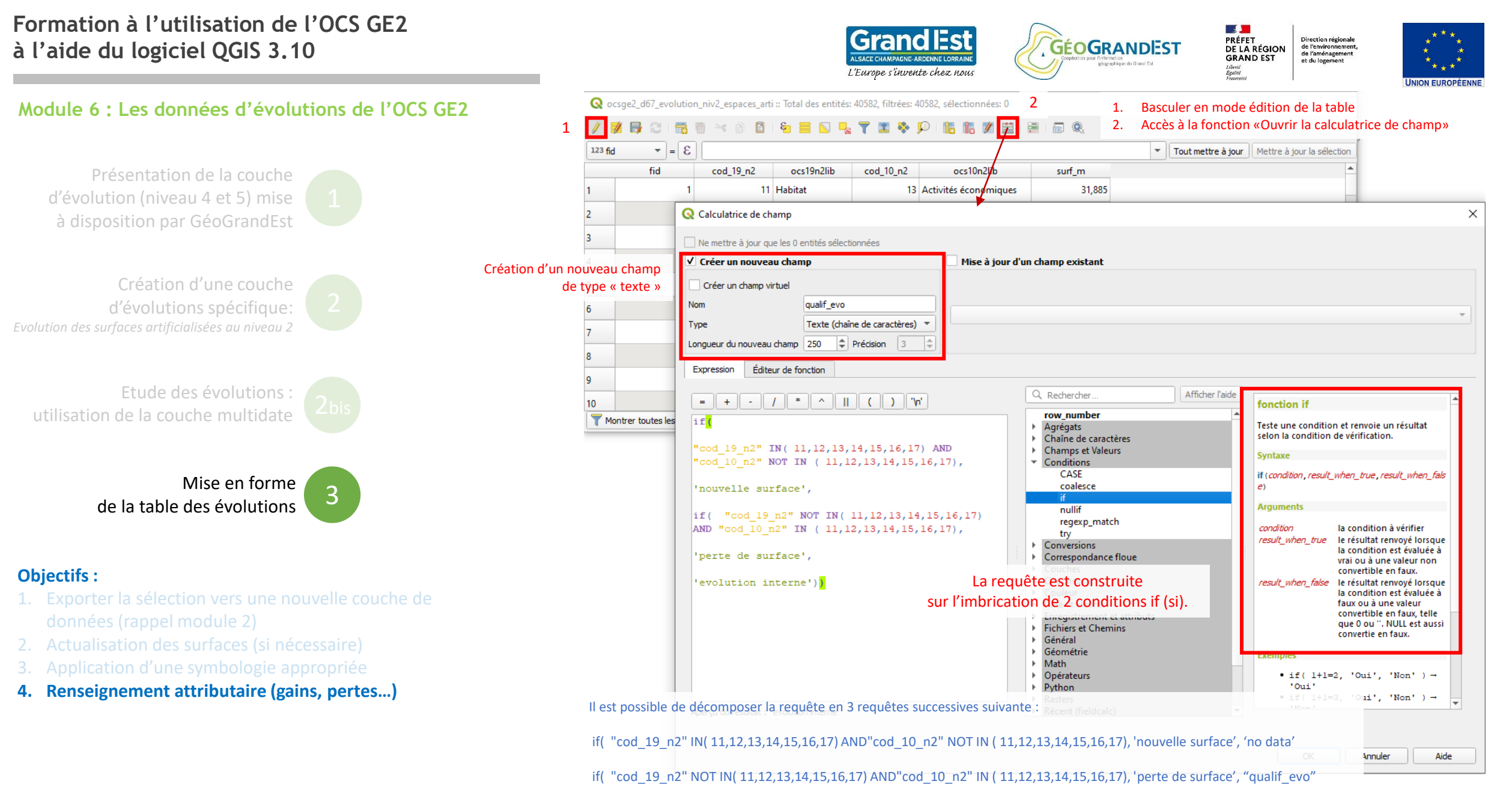

if( "cod\_19\_n2" IN( 11,12,13,14,15,16,17) AND"cod\_10\_n2" IN ( 11,12,13,14,15,16,17), 'evolution interne', "qualif\_evo"

Les 2 dernières requêtes doivent être appliquées sur « une mise à jour d'un champ existant »

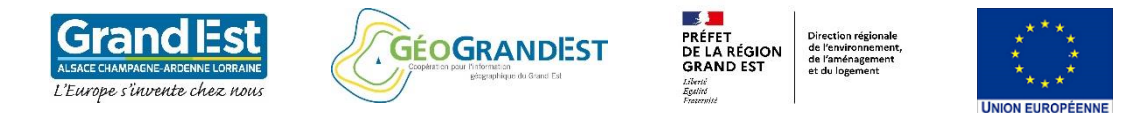

Présentation de la couche d'évolution (niveau 4 et 5) mise à disposition par GéoGrandEst

Création d'une couche d'évolutions spécifique: on des surfaces artificialisées au niveau 2

e 2

3

Etude des évolutions : de la couche multidate

Mise en forme de la table des évolutions

### **Objectifs**:

- Exporter la sélection vers une nouvelle couche de données (rappel module 2)
- 2. Actualisation des surfaces (si nécessaire)
- 3. Application d'une symbologie appropriée
- 4. Renseignement attributaire (gains, pertes...)

| Q oc    | sge2_d67_evolution             | n_niv2_espaces_art | i :: Total des entités: 40582, filtrées: 40582, sélect | tionnées: 0     |                         |             | - 🗆 ×                                |
|---------|--------------------------------|--------------------|--------------------------------------------------------|-----------------|-------------------------|-------------|--------------------------------------|
| 1       | i 🕞 🕄 📷                        | t × 0 🗈            | i 🔤 💟 🔩 🝸 🗷 🌺 🔎 i 🛅 i                                  | <b>i. 🖉 🔛 i</b> | i   🗊 🍳                 |             | Résultat de la requête               |
| 123 fid | 3 = 🔻                          |                    |                                                        |                 |                         | ▼ Tout mett | re à jour Mettre à jour la sélection |
|         | fid                            | cod_19_n2          | ocs19n2lib                                             | cod_10_n2       | ocs10n2lib              | surf_m 🔺    | qualif_evo                           |
| 40565   | 39051                          | 13                 | Activités économiques                                  | 31              | Forêts                  | 54314,8     | nouvelle surface                     |
| 40566   | 22188                          | 16                 | Espaces en mutation                                    | 21              | Terres arables          | 54925,8     | nouvelle surface                     |
| 40567   | 18040                          | 11                 | Habitat                                                | 21              | Terres arables          | 55032       | nouvelle surface                     |
| 40568   | 22079                          | 16                 | Espaces en mutation                                    | 21              | Terres arables          | 55596       | nouvelle surface                     |
| 40569   | 18786                          | 13                 | Activités économiques                                  | 21              | Terres arables          | 55610,3     | nouvelle surface                     |
| 40570   | 10                             | 13                 | Activités économiques                                  | 21              | Terres arables          | 57599,8     | nouvelle surface                     |
| 40571   | 12520                          | 11                 | Habitat                                                | 16              | Espaces en mutation     | 58011       | evolution interne                    |
| 40572   | 18494                          | 12                 | Equipements et infrastructures collectives             | 21              | Terres arables          | 62615,8     | nouvelle surface                     |
| 40573   | 134                            | 31                 | Forêts                                                 | 12              | Equipements et infrastr | 63316,7     | perte de surface                     |
| 40574   | 33000                          | 12                 | Equipements et infrastructures collectives             | 23              | Autres zones agricoles  | 66770,1     | nouvelle surface                     |
| 40575   | 33374                          | 13                 | Activités économiques                                  | 23              | Autres zones agricoles  | 67737,6     | nouvelle surface                     |
| Mo      | A115<br>ntrer toutes les entit | 12<br>:és_         | A                                                      | 17              | F                       | 71417 1     | en el stiene instance                |

### Module 6 : Les données d'évolutions de l'OCS GE2

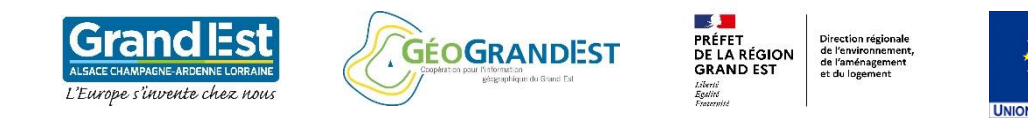

# Fonctions d'export disponibles dans le menu « Données »

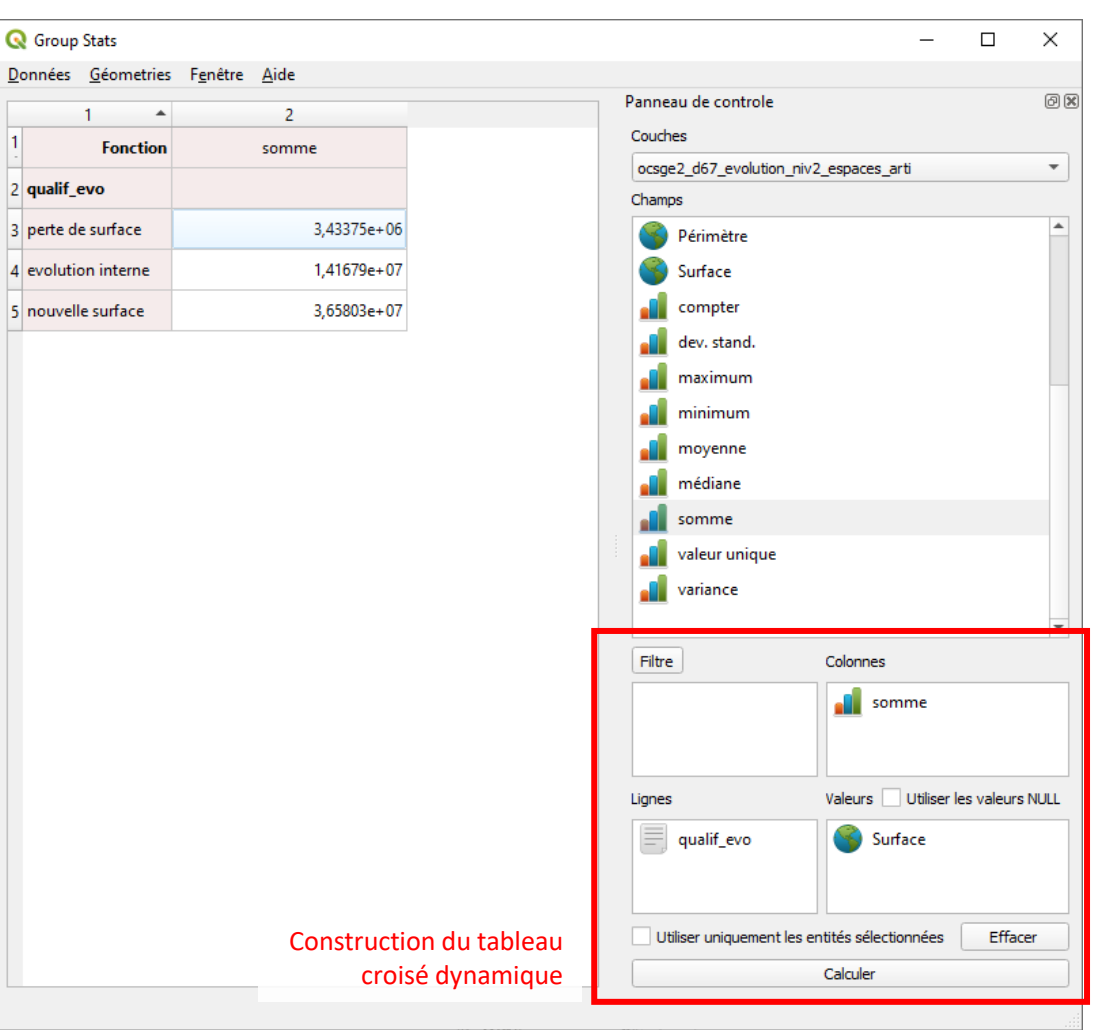

Présentation de la couche d'évolution (niveau 4 et 5) mise à disposition par GéoGrandEst

Création d'une couche d'évolutions spécifique: volution des surfaces artificialisées au niveau 2

Etude des évolutions : utilisation de la couche multidate

Mise en forme de la table des évolutions

Solutions pour l'analyse statistique

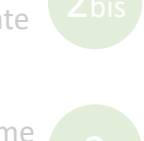

QGIS n'est pas adapté pour réaliser des résumés statistiques et des graphiques de synthèse.

Nous préconisons l'export de la table attributaire en format CSV pour une exploitation statistique avancée à l'aide de logiciels dédiés (libreoffice, excel, R...). La démarche d'export de la table en CSV est décrite dans le module 3.

Toutefois il existe l'extension « Group Stats » (non installée par défaut) permettant de réaliser des tableaux croisés dynamiques à partir d'une table attributaire et de les exporter. La démarche pour installer une extension (ou plugin)

est décrite dans le module 1.

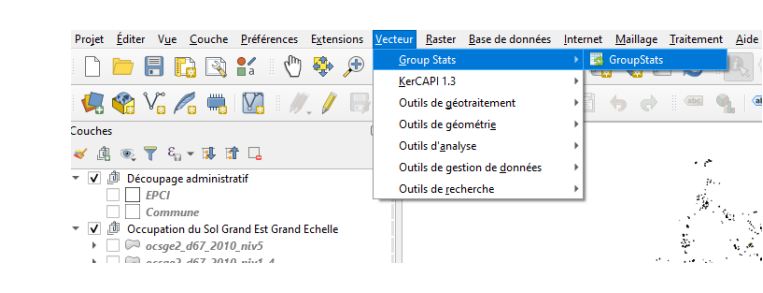

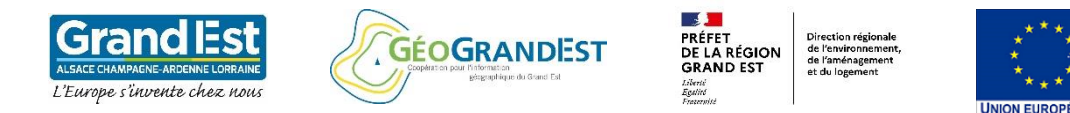

## Les autres modules à suivre:

- Module 1 : Téléchargement et visualisation de la base OCS GE2
- Module 2 : Utilisation des principaux outils de géo-traitements sur la base OCS GE2
- Module 3 : manipulation de la table attributaire
- Module 4 : Création d'une cartographie à partir de la base OCS GE2
- Module 5 : Création d'un Atlas à partir de la base OCS GE2